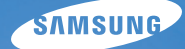

# User Manual PL90/PL91

Este manual do usuário inclui instruções detalhadas de utilização da sua câmara. Leia-o com atenção.

### Olique em um tópico

Perguntas frequentes

Referência rápida

Sumário

Funções básicas

Funções estendidas

Opções de fotografia

Reprodução/Edição

Apêndices

Índice

# Informações de saúde e segurança

Respeite sempre as precauções e dicas de utilização a seguir para evitar situações perigosas e garantir o melhor desempenho possível da sua câmara.

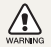

**Aviso** — Situações que poderiam causar ferimentos em você ou em outras pessoas.

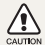

**Cuidado** — Situações que poderiam causar danos à sua câmara ou a outros equipamentos.

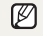

**Observação** — Observações, dicas de utilização e informações adicionais.

# Avisos de segurança

# Não use sua câmara próximo a gases e líquidos inflamáveis ou explosivos

Não use a câmara próximo a combustíveis ou produtos químicos inflamáveis. Não armazene nem transporte líquidos inflamáveis, gases ou materiais explosivos no mesmo compartimento que a câmara ou seus acessórios.

# Mantenha a câmara longe do alcance de crianças pequenas e animais domésticos

Mantenha sua câmara e todos os seus acessórios longe do alcance de crianças pequenas e animais. As peças pequenas poderão causar asfixia ou ferimentos graves se forem ingeridas. As partes móveis e os acessórios também podem representar perigos físicos.

### Evite danos à visão de pessoas e animais

Não use o flash muito próximo (a menos de 1 m) de pessoas ou animais. A utilização do flash muito próximo aos olhos de pessoas ou animais poderá causar danos temporários ou permanentes.

#### Manipule e descarte baterias e carregadores com cuidado

- Use somente baterias e carregadores aprovados pela Samsung. Baterias e carregadores incompatíveis podem causar ferimentos graves ou danos à sua câmara.
- Nunca descarte as baterias no fogo. Siga todas as normas locais ao descartar as baterias usadas.
- Jamais coloque baterias ou câmara em dispositivos de aquecimento, como fornos de microondas, fornos ou radiadores. As baterias poderão explodir se forem superaquecidas.
- Não use cabos de alimentação nem plugues defeituosos ou tomadas frouxas ao carregar baterias. Fazer isso poderá causar incêndios ou choques elétricos.

# Precauções de segurança

#### CAUTION

### Manipule e armazene sua câmara com cuidado

- Não molhe a câmara. Líquidos poderão causar sérios danos. Não manipule sua câmara com as mãos molhadas. Danos causados à câmara por água podem invalidar a garantia do fabricante.
- Não exponha a câmara à luz solar direta ou a temperaturas elevadas por períodos de tempo longos. A exposição prolongada à luz solar ou a temperaturas extremas pode causar danos permanentes aos componentes internos da câmara.
- Evite usar ou armazenar sua câmara em locais empoeirados, sujos, úmidos ou com pouca ventilação para evitar danos às partes móveis e aos componentes internos.
- Remova as baterias da câmara ao guardá-la por longos períodos de tempo. As baterias instaladas poderão vazar ou sofrer corrosão com o tempo e causar sérios danos à câmara.
- Proteja sua câmara contra areia e poeira ao usá-la em praias ou em outras áreas semelhantes.
- Proteja sua câmara e a ecrã contra impactos, manuseio inadequado e vibração excessiva para evitar danos sérios.
- Tenha cuidado ao conectar cabos ou adaptadores e ao instalar baterías e cartões de memóría. Forçar os conectores, conectar cabos incorrectamente ou instalar baterías e cartões de memória de forma inadequada poderá causar danos a portas, conectores e acessórios.
- Não insira objectos estranhos em nenhum dos compartimentos, slots ou pontos de acesso da câmara. Danos causados por uso incorreto podem não ser cobertos pela sua garantia.

- Não balance sua câmera pela alça. Isso poderá causar ferimentos em você ou em outras pessoas.
- Não pinte sua câmera, pois a tinta poderá obstruir peças móveis e impedir o funcionamento correto.
- A tinta ou metal na parte externa da câmera pode causar alergias, coceira, eczema ou inchaços em pessoas com pele sensível. Se você apresentar qualquer um desses sintomas, pare de usar a câmera imediatamente e consulte um médico.

# Proteja as baterias, os carregadores e os cartões de memória contra danos

- Evite expor as baterias ou os cartões de memória a temperaturas muito frias ou quentes (abaixo de 0° C/32° F ou acima de 40° C/104° F). Temperaturas extremas podem reduzir a capacidade de carga das baterias e provocar o funcionamento incorreto dos cartões de memória.
- Evite que as baterias entrem em contacto com objectos de metal, pois isso pode criar uma conexão entre seus pólos positivo (+) e negativo (-) e causar danos temporários ou permanentes a elas. Isso também poderá causar incêndios ou choques elétricos.
- Evite que os cartões de memória entrem em contacto com líquidos, sujidade ou substâncias estranhas. Se o cartão de memória estiver sujo, limpe-o com um pano macio antes de colocá-lo na câmara.
- Não permita que líquidos, sujidade ou substâncias estranhas entrem em contacto com o slot de cartão de memória. Isso poderia causar o mal funcionamento da câmara.
- Desligue a câmara antes de inserir ou remover o cartão de memória.

- Não force, deixe cair ou submeta os cartões de memória a impactos ou pressão elevada.
- Não use cartões de memória formatados por outras câmara ou por um computador. Reformate o cartão de memória com a sua câmara.
- Nunca use carregadores, baterias ou cartões de memória defeituosos.

### Use somente acessórios aprovados pela Samsung

O uso de acessórios incompatíveis pode danificar sua câmara, causar ferimentos ou invalidar sua garantia.

### Proteja a lente da câmara

- Não exponha a lente à luz solar direta, pois isso poderia descolorir o sensor de imagens ou causar seu mau funcionamento.
- Proteja sua lente contra impressões digitais e arranhões.
   Limpe sua lente com um pano para lentes macio, limpo e sem resíduos.

### Informações importantes sobre a utilização

# Permita que somente pessoal qualificado faça a manutenção de sua câmara

Não permita que pessoas não qualificadas façam a manutenção da sua câmara nem tente fazê-lo você mesmo. Danos resultantes de manutenção não qualificada não são cobertos pela garantia.

### Garanta a vida útil máxima da bateria e do carregador

- Sobrecarregar as baterias pode reduzir suas vidas úteis. Após o término da recarga, desconecte o cabo da câmara.
- Com o tempo, as baterias não usadas descarregam e devem ser recarregadas antes de serem usadas.
- Desconecte os carregadores das fontes de energia quando eles não estiverem em uso.
- Use baterias somente da forma para a qual elas foram projetadas.

### Cuidado ao usar a câmara em ambientes úmidos

Quando a câmara é movida de um ambiente frio para um local quente e úmido, pode haver a formação de condensação nos circuitos eletrônicos sensíveis e no cartão de memória. Nesse caso, aguarde pelo menos 1 hora até que toda a umidade evapore antes de usar a câmara novamente.

# Verifique se a câmara está funcionando correctamente antes de usá-la

O fabricante não se responsabiliza por quaisquer perdas de ficheiros ou danos resultantes do mau funcionamento ou do uso inadequado da câmara.

#### Informações de direitos autorais

- Microsoft Windows e o logotipo do Windows são marcas registradas da Microsoft Corporation.
- Mac é uma marca registrada da Apple Corporation.
  - As especificações da câmara ou o conteúdo deste manual poderão sofrer alterações sem aviso prévio devido à atualização das funções da câmara.
  - Recomendamos que a sua câmara seja usada no país em que foi comprada.
  - Para obter informações sobre a Licença de Código Aberto, consulte o documento "OpenSourceInfo.pdf" no CD-ROM fornecido.

### Organização do Manual do Usuário

| Funções básicas                                                                                                    | 11 |
|----------------------------------------------------------------------------------------------------|----|
| Aprenda sobre o layout, os ícones e as funções<br>básicas de fotografia da sua câmara.                                                                                           |    |
| Funções estendidas                                                                                                    | 26 |
| Aprenda como fotografar selecionando um modo e<br>como gravar um vídeo ou uma mensagem de voz.                                                                                   |    |
| Opções de fotografia                                                                                                    | 35 |
| Aprenda sobre as opções que podem ser configuradas<br>no modo Fotografia.                                                                                                    |    |
| Reprodução/Edição                                                                                                    | 53 |
| Aprenda como reproduzir fotos, vídeos e mensagens<br>de voz e editar fotos ou vídeos. Aprenda também a<br>conectar sua câmera a computadores, impressoras<br>fotográficas e TVs. |    |
| Anêndices                                                                                                    | 74 |

Consulte opções de configuração, mensagens de erro, especificações e dicas de manutenção.

### Indicações usadas neste manual

| Modo Fotografia   | Indicação  |
|-------------------|------------|
| Smart Auto        | STIFIET    |
| Programa          | <b>O</b> P |
| DIS               |            |
| Cena              | SEERE      |
| Filme             | 00         |
| Filme inteligente | SINART     |

### Ícones do modo Fotografia

Estes ícones indicam que uma função está disponível nos modos correspondentes. O modo im pode não oferecer suporte a funções de todos os tipos de cenas.

#### Exemplo:

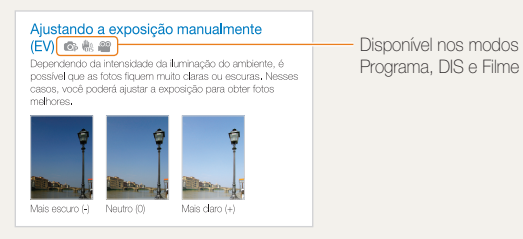

Ícones usados neste manual

| Ícone         | Função                                                                                                    |
|---------------|----------------------------------------------------------------------------------------------------|
|               | Informações adicionais                                                                                                    |
|               | Avisos e precauções de segurança                                                                                                    |
| []            | Botões da câmara. Por exemplo, [ <b>Obturador</b> ] (representa o botão do obturador)                                                                                                    |
| ()            | Número de página das informações relacionadas                                                                                                    |
| $\rightarrow$ | A ordem das opções ou dos menus que devem ser<br>selecionados para a execução de uma etapa. Por exemplo:<br>Selecione Tirar fotos → Equilíb. branco (significa selecione<br>Tirar fotos e, em seguida, Equilíb. branco) |
| *             | Anotação                                                                                                    |

## Abreviações usadas neste manual

| Abreviação | Definição                                                              |
|------------|------------------------------------------------------------------------|
| ACB        | Auto Contrast Balance<br>(Equilíbrio de contraste automático)          |
| AEB        | Auto Exposure Bracket<br>(Enquadramento de exposição automática)       |
| AF         | Auto Focus (Foco automático)                                           |
| DIS        | Digital Image Stabilisation<br>(Estabilização digital de imagens)      |
| DPOF       | Digital Print Order Format<br>(Formato de pedido de impressão digital) |
| EV         | Exposure Value (Valor da exposição)                                    |
| WB         | White Balance (Equilíbrio de branco)                                   |

### Expressões usadas neste manual

#### Carregando o botão do obturador

- Pressione [Obturador] até a metade: pressione o botão do obturador até a metade do curso.
- Pressione [Obturador]: pressione o botão do obturador até o final.

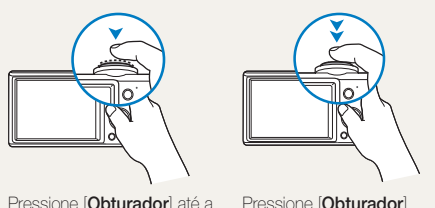

Pressione [Obturador] até a metade

Pressione [Obturador]

#### Objecto, plano de fundo e composição

- Objecto: o objecto principal de uma cena, como uma pessoa, um animal ou uma natureza-morta
- Plano de fundo: tudo aquilo que está ao redor do objecto
- Composição: a combinação de um objecto com o plano de fundo

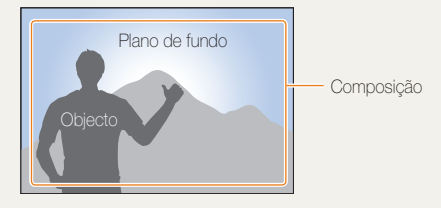

### Exposição (Brilho)

A quantidade de luz que entra em sua câmara determina a exposição. Você pode alterar a exposição ao variar a velocidade do obturador, a abertura e a velocidade ISO. Quando a exposição é alterada, suas fotos se tornam mais escuras ou mais claras.

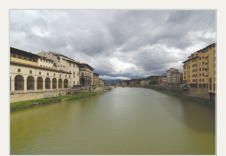

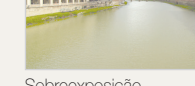

Exposição normal

Sobreexposição (excesso de claridade)

# **Perguntas frequentes**

Você pode obter respostas a perguntas frequentes. Solucione problemas facilmente configurando as opções de fotografia.

|   | Os olhos<br>das pessoas<br>fotografadas estão<br>vermelhos.        | <ul> <li>Isso é causado pela reflexão do flash da câmara.</li> <li>Ajuste a opção de flash para</li></ul>                                                                                                    |
|---|--------------------------------------------------------------------|----------------------------------------------------------------------------------------------------|
|   | Há pontos de poeira nas fotos.                                     | <ul> <li>Particulas de poeira em suspensão no ar podem ser capturadas nas fotos quando o flash é usado.</li> <li>Desligue o flash ou evite tirar fotos em locais empoeirados.</li> <li>Ajuste a as opções de velocidade ISO. (p.40)</li> </ul>                                                                                                    |
| Ŕ | As fotos ficam<br>borradas.                                        | <ul> <li>Isso pode ocorrer quando as fotos são tiradas em ambientes com pouca iluminação ou quando a câmara é segurada incorrectamente.</li> <li>Pressione o botão [Obturador] até a metade para garantir que o objecto seja focalizado. (p.24)</li> <li>Use o modo 🐘. (p.31)</li> </ul>                                                                                                    |
|   | As fotos ficam<br>borradas quando<br>tiradas à noite.              | <ul> <li>À medida que a câmara tenta permitir a passagem de mais luz, a velocidade do obturador é reduzida. Isso pode tomar difícil manter a câmara firme e causar trepidações.</li> <li>Selecione  Noite no modo  (p.30)</li> <li>Ligue o flash. (p.39)</li> <li>Ajuste a as opções de velocidade ISO. (p.40)</li> <li>Use um tripé para manter a câmara firme.</li> </ul>                                                                                                    |
| 2 | O objecto está<br>muito escuro<br>devido à iluminação<br>de fundo. | <ul> <li>Quando a fonte de iluminação estiver atrás do objecto ou quando houver contraste elevado entre as áreas claras e escuras, poderá haver sombras no objecto.</li> <li>Evite fotografar de frente para o sol.</li> <li>Selecione <sup>®</sup>↓ Luz Fundo no modo . (p.28)</li> <li>Ajuste a a opção de flash para ↓ Preenchido. (p.39)</li> <li>Ajuste a opção de Equilíbrio de contraste automático (ACB). (p.47)</li> <li>Ajuste a exposição. (p.47)</li> <li>Ajuste a opção de medição para  Pontual se um objecto muito brilhante estiver no centro do quadro. (p.48)</li> </ul> |

# Referência rápida

# Fotografando pessoas

- Modo 🔤 > Beauty Shot ▶ 29
- Modo 🚾 > Retrato ► 28
- Olhos verm., Ajuste olh.ver (para evitar ou corrigir olhos vermelhos) > 39
- Detecção Faces ▶ 44

# Fotografando à noite ou no escuro

- Modo 🔜 > Noite ► 30
- Modo 🚾 > Por Sol, Nascer sol, Fogo Artificio ► 28
- Opções de flash ► 39
- Velocidade ISO (para ajustar a sensibilidade à luz) ► 40

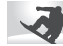

#### Fotografando ações

• Contínuo,Ultr vel ► 50

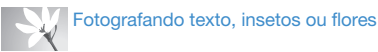

- Modo 🚾 > 1Er. Plano, Texto 🕨 28
- Macro, Macro autom. (para tirar fotos em close) ▶ 41
- Equilíb. branco (para alterar o tom das cores) ▶ 48

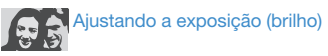

- EV (para ajustar a exposição) ▶ 47
- ACB (para compensar objectos fotografados contra planos de fundo muito claros) ► 47
- Medição ▶ 48
- AEB (para tirar três fotos da mesma cena com exposições diferentes) ► 50

# Aplicando um efeito diferente

- Estilos de fotos (para aplicar tons) ► 51
- Ajuste de imagem (para ajustar a saturação, a nitidez ou o contraste) ► 52

# Reduzindo a trepidação da câmara

• Modo 🚻 ► 31

- Exibindo ficheiros por categoria no Smart Album
   55
- Excluindo todos os ficheiros do cartão de memória ► 57
- Exibindo ficheiros em uma exibição de slides ► 58
- Exibindo arquivos em uma TV ► 66
- Conectando sua câmara a um computador ► 67
- Ajustando o som e o volume
   76
- Ajustando o brilho do ecrã
   76
- Alterando o idioma de exibição ► 77
- Ajustando a data e a hora
   77
- Formatando o cartão de memória ► 77
- Solucionandoproblemas ► 86

# Sumário

| Funções básicas                           | 1  |
|-------------------------------------------|----|
| Desembalando                              | 12 |
| Layout da câmara                          | 13 |
| Inserindo a bateria e o cartão de memória | 15 |
| Carregando a bateria e ligando sua câmara | 16 |
| Carregando a bateria                      | 16 |
| Ligando a câmara                          | 17 |
| Aprendendo os ícones                      | 18 |
| Selecionando opções                       | 19 |
| Configurando o ecrã e os sons             | 2  |
| Alterando o tipo do ecrã                  | 2  |
| Configurando o som                        | 2  |
| Fotografando                              | 22 |
| Aplicando zoom                            | 23 |
| Dicas de obtenção de fotos mais claras    | 24 |
|                                           |    |

| Funções estendidas             | 26 |
|--------------------------------|----|
| Modos de fotografia            | 27 |
| Usando o modo Smart Auto       | 27 |
| Usando o modo Cena             | 28 |
| Usando o modo Tomada de beleza | 29 |
| Usando a guia de enquadramento | 30 |
| Usando o modo Noite            | 30 |
| Usando o modo DIS              | 31 |
| Usando o modo Programa         | 32 |
| Gravando um vídeo              | 32 |
| Gravando mensagens de voz      | 34 |
| Gravando uma mensagem de voz   | 34 |
|                                |    |

|                                                               | ~ -  |
|---------------------------------------------------------------|------|
| Opçoes de totografia                                          | . 35 |
| Selecionando uma resolução e a qualidade                      | . 36 |
| Selecionando uma resolução                                    | . 36 |
| Selecionando a qualidade da imagem                            | . 36 |
| Usando o temporizador                                         | . 37 |
| Fotografando no escuro                                        | . 39 |
| Evitando olhos vermelhos                                      | . 39 |
| Usando o flash                                                | . 39 |
| Ajustando a velocidade ISO                                    | . 40 |
| Alterando o foco da câmara                                    | . 41 |
| Usando a função macro                                         | . 41 |
| Usando o foco automático                                      | . 41 |
| Usando o foco automático de acompanhamento                    | . 42 |
| Ajustando a área de foco                                      | . 43 |
| Usando a detecção de faces                                    | . 44 |
| Detectando faces                                              | . 44 |
| Tirando um auto-retrato                                       | . 45 |
| Fotografando um sorriso                                       | . 45 |
| Detectando olhos fechados                                     | . 46 |
| Ajustando o brilho e as cores                                 | . 47 |
| Aiustando a exposição manualmente (EV)                        | . 47 |
| Compensando a iluminação de fundo (ACB)                       | . 47 |
| Alterando a opção de medição                                  | . 48 |
| Selecionando uma fonte de iluminação (Equilíbrio de branco) . | . 48 |
| Usando modos de fotos em sequência                            | . 50 |
| Aprimorando as fotos                                          | 51   |
| Aplicando estilos de fotos                                    | 51   |
|                                                               |      |

#### Sumário

| Ajustando suas fotos                                      | 52 |
|-----------------------------------------------------------|----|
| Reprodução/Edição                                         | 53 |
| Reproduzindo                                              | 54 |
| Iniciando o modo Reprodução                               | 54 |
| Exibindo fotos                                            | 58 |
| Reproduzindo um vídeo                                     | 59 |
| Reproduzindo mensagens de voz                             | 60 |
| Editando uma foto                                         | 62 |
| Redimensionando fotos                                     | 62 |
| Girando uma foto                                          | 62 |
| Aplicando estilos de fotos                                | 63 |
| Corrigindo problemas de exposição                         | 64 |
| Criando um pedido de impressão (DPOF)                     | 65 |
| Exibindo arquivos em uma TV                               | 66 |
| Transferindo ficheiros para um computador (Windows)       | 67 |
| Iransferindo ficheiros usando o Intelli-studio            | 68 |
| Iransferindo ticheiros ao conectar a camara como um disco | 70 |
| removivel                                                 | 70 |
| Desconectando a camara (para Windows XP)                  | 71 |
| Transferindo ficheiros para um computador (para Mac)      | 72 |
| (PictBridge)                                              | 73 |
|                                                           | 10 |
| Apêndices                                                 | 74 |
| Menu de opções da câmara                                  | 75 |
| Acessando o menu de opções                                | 75 |
| Áudio                                                     | 76 |
| Display                                                   | 76 |

| Configurações                                         | 77 |
|-------------------------------------------------------|----|
| Mensagens de erro                                     | 80 |
| Manutenção da câmara                                  | 81 |
| Limpando a câmara                                     | 81 |
| Sobre os cartões de memória                           | 82 |
| Sobre a bateria                                       | 83 |
| Antes de entrar em contacto com a Assistência técnica | 86 |
| Especificações da câmara                              | 89 |
| Índice                                                | 94 |

# Funções básicas

Aprenda sobre o layout, os ícones e as funções básicas de fotografia da sua câmara.

| Desembalando                              | 12 |
|-------------------------------------------|----|
| Layout da câmara                          | 13 |
| Inserindo a bateria e o cartão de memória | 15 |
| Carregando a bateria e ligando sua câmara | 16 |
| Carregando a bateria                      | 16 |
| Ligando a câmara                          | 17 |
| Aprendendo os ícones                      | 18 |
| Selecionando opções                       | 19 |
| Configurando o ecrã e os sons             | 21 |
| Alterando o tipo do ecrã                  | 21 |
| Configurando o som                        | 21 |
| Fotografando                              | 22 |
| Aplicando zoom                            | 23 |
| Dicas de obtenção de fotos mais claras    | 24 |

# Desembalando

Verifique se os itens a seguir estão presentes na caixa do seu produto.

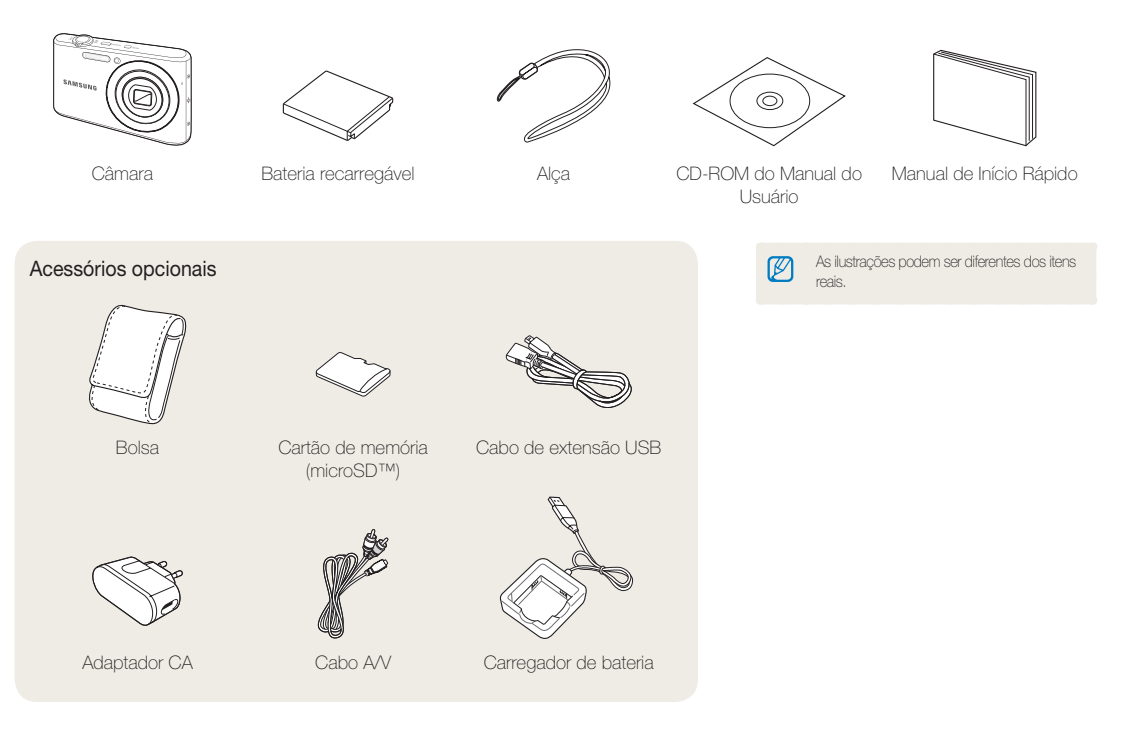

# Layout da câmara

Antes de começar, familiarize-se com as partes da câmara e suas funções.

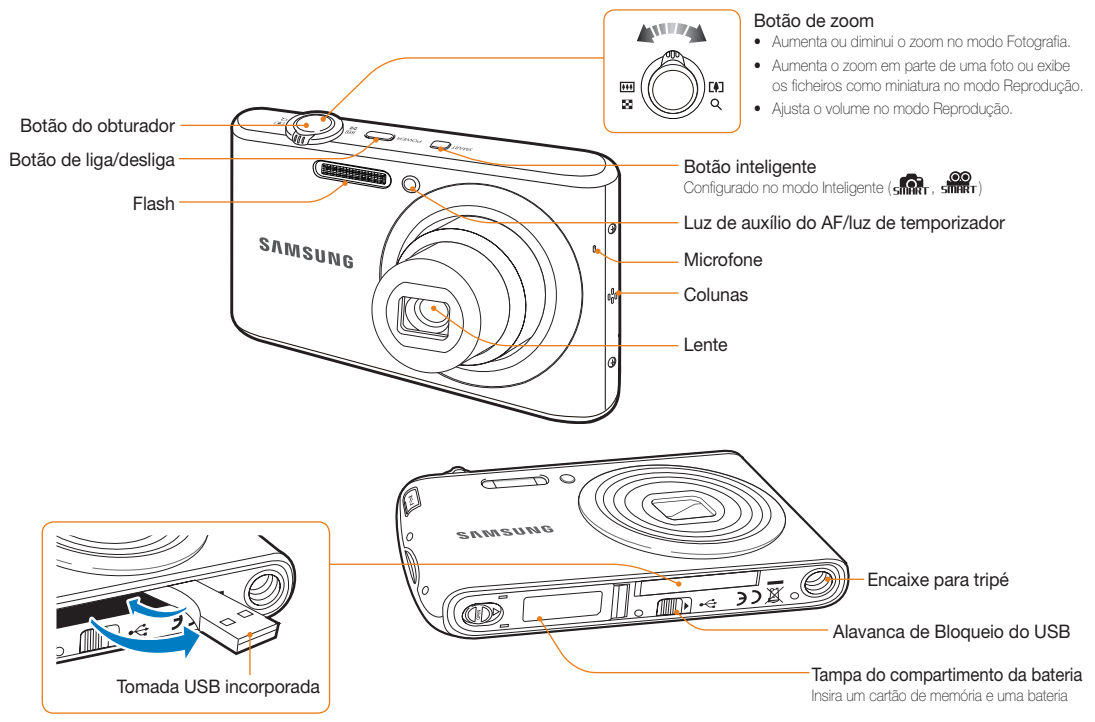

#### Layout da câmara

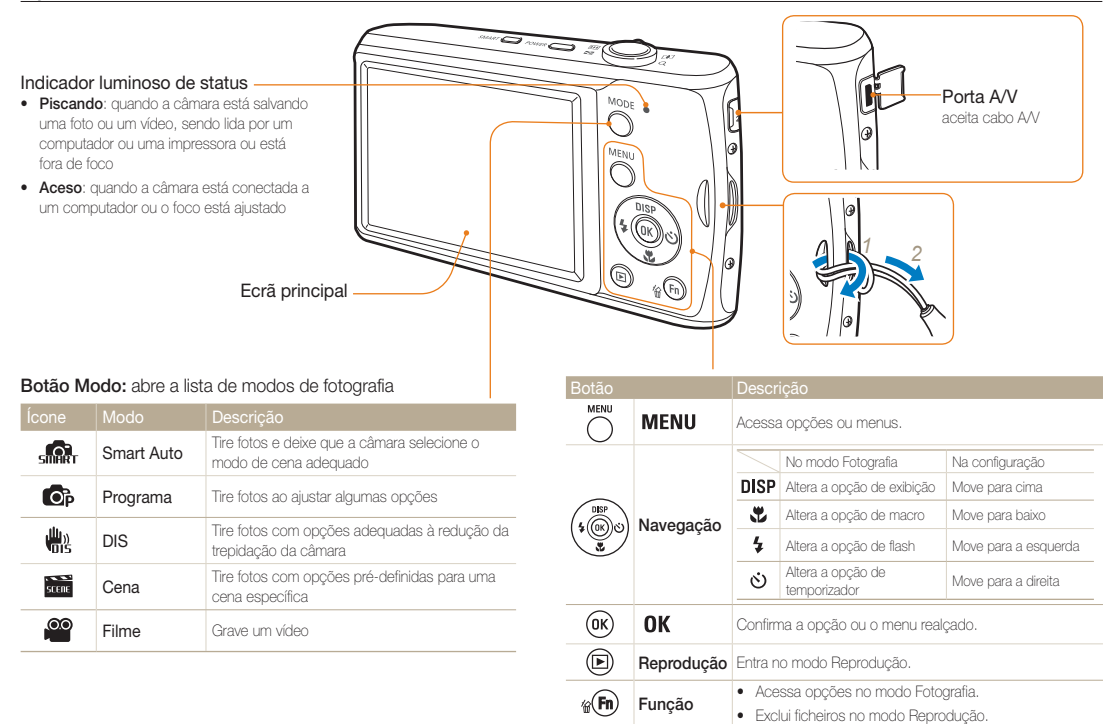

# Inserindo a bateria e o cartão de memória

Aprenda a inserir a bateria e um cartão de memória opcional na câmera.

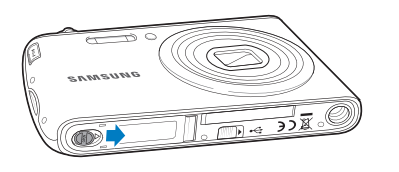

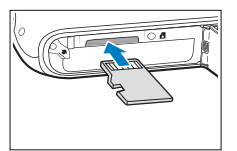

Insira um cartão de memória com os contactos dourados voltados para cima.

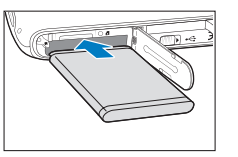

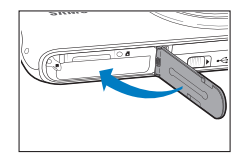

Insira a bateria com o logotipo da Samsung voltado para baixo.

#### Removendo a bateria e o cartão de memória

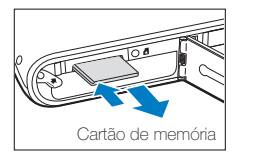

Pressione gentilmente o cartão até que ele seja liberado. Em seguida, puxe-o para fora do slot.

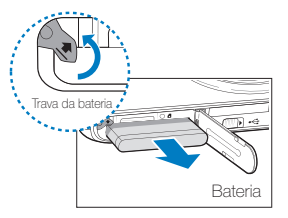

Empurre a trava para cima para soltar a bateria.

- A memória interna pode ser usada como dispositivo de armazenamento temporário quando o cartão de memória não está presente.
- Insira um cartão de memória na direção correta. A colocação do cartão de memória na direção incorreta poderá danificar a câmera e o cartão.

Ø

# Carregando a bateria e ligando sua câmara

### Carregando a bateria

Certifique-se de carregar a bateria antes de usar a câmara.

#### Carregamento usando a tomada USB incorporada

Para abrir a tomada USB incorporada, empurre a alavanca de bloqueio do USB na parte inferior da câmera na direção da seta.

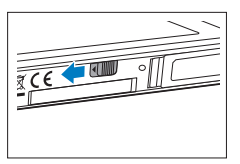

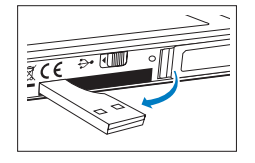

Insira a tomada USB incorporada da câmera na porta USB do computador.

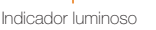

- Vermelho: Carregando
- Desat.: Carga máxima

#### Usando o cabo de extensão USB

Insira a extensão USB no plugue USB integrado, depois conecte a outra extremidade do conector à porta USB do computador.

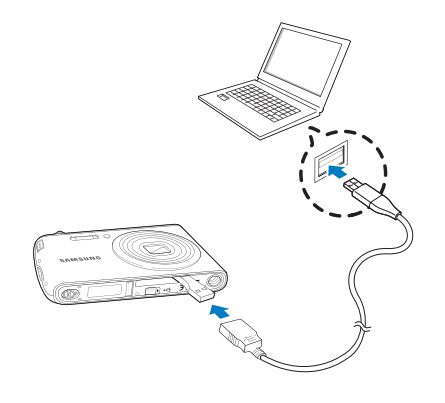

- Recomenda-se o uso de uma extensão USB, que é um componente opcional, dependendo do ambiente de conexão USB.
- Ao carregar a bateria conectando a extensão USB no computador, a carga pode demorar mais.

V

#### Carga com o adaptador de alimentação

Insira o cabo de extensão USB no plugue USB interno da câmera. Coloque a outra extremidade do cabo no adaptador de energia e conecte-o na tomada.

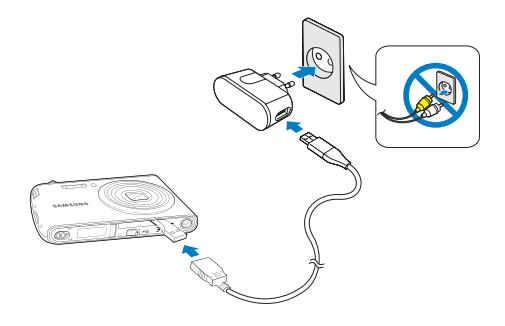

Recomenda-se o uso de um adaptador de alimentação, que é um componente opcional, dependendo do ambiente de conexão USB.

## Ligando a câmara

Pressione o botão [POWER] para ligar ou desligar sua câmara.

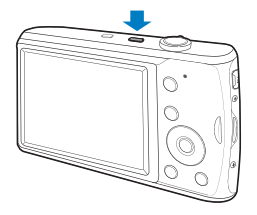

#### Ligando a câmara no modo Reprodução

Pressione [D]. A câmara ligará e acessará o modo Reprodução imediatamente.

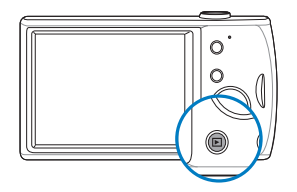

| ſ | $\overline{\mathcal{O}}$ | 1 |
|---|--------------------------|---|
| Ľ | $\leq$                   |   |

Quando você liga sua câmera ao pressionar e manter o botão [
] pressionado por cerca de 5 segundos, ela não emite sons.

# Aprendendo os ícones

Os ícones exibidos serão alterados de acordo com o modo selecionado ou as opções definidas.

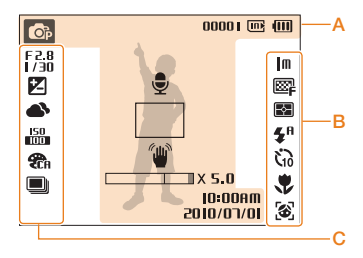

### A. Informações

| Ícone    | Descrição                                                                                                    |
|----------|----------------------------------------------------------------------------------------------------|
| OP       | Modo de fotografia selecionado                                                                                       |
| 00001    | Número de fotos disponíveis                                                                                          |
| 00:00:20 | Tempo de gravação disponível                                                                                         |
|          | Memória interna                                                                                                    |
|          | Cartão de memória inserido                                                                                           |
| (111)    | <ul> <li>(III): carga máxima</li> <li>(III): carga parcial</li> <li>(III): (Vermelho): recarga necessária</li> </ul> |
| Ţ        | Mensagem de voz                                                                                                    |

|                       | Descrição                 |
|-----------------------|---------------------------|
|                       | Quadro do foco automático |
| 1                     | Trepidação da câmara      |
| X 5.0                 | Taxa de zoom              |
| 10:00AM<br>2010/01/01 | Data e hora atuais        |
|                       |                           |

### B. Ícones à direita

|                 | Descrição              |
|-----------------|------------------------|
| m               | Resolução das fotos    |
| 640             | Resolução dos vídeos   |
| 30<br>₽         | Taxa de quadros        |
| ₩₽              | Qualidade das fotos    |
| Þ               | Opção de medição       |
| <b>\$</b> 8     | Opção de flash         |
| ŝ               | Opção de temporizador  |
| ٠               | Tipo de exibição       |
| 3               | Detecção de faces      |
| <b>E</b><br>OFF | Estabilizador de vídeo |

### C. Ícones à esquerda

|              | Descrição                                        |
|--------------|--------------------------------------------------|
| F2.8<br>1/30 | Abertura e velocidade do obturador               |
| LT           | Obturador de exposição prolongada                |
| Z            | Valor da exposição                               |
|              | Equilíbrio de branco                             |
| <b>1</b> 2   | Tom da face                                      |
| И            | Retoque da face                                  |
| 150<br>100   | Velocidade ISO                                   |
| <b>C</b> R   | Estilo de fotografia                             |
| (F11)        | Ajuste da imagem (nitidez, contraste, saturação) |
|              | Som desativado                                   |
|              | Tipo de fotografia seqüencial                    |

# Selecionando opções

Ø

Você pode selecionar opções ao pressionar [MENU] e usar os botões de navegação ([DISP], [🐑], [4], [3]).

Você também pode acessar as opções de fotografia ao pressionar [Fn], mas algumas opções não estarão disponíveis.

- 1 No modo Fotografia, pressione [MENU].
- 2 Use os botões de navegação para rolar para uma opção ou para um menu.
  - Para ir para a esquerda ou para a direita, pressione [ \$ ] ou [🔅].
  - Para ir para a cima ou para baixo, pressione [DISP] ou [🖏].

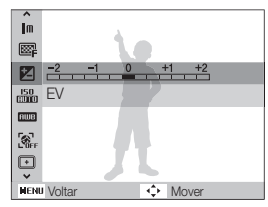

3 Pressione [**OK**] para confirmar a opção ou o menu realçado.

#### Voltando para o menu anterior

Pressione [MENU] novamente para voltar para o menu anterior.

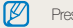

Pressione [Obturador] para retornar ao modo Fotografia.

#### Selecionando opções

Por exemplo: selecione uma opção de equilíbrio de branco no modo P

- 1 No modo Fotografia, pressione [MODE].
- 2 Pressione [DISP] ou [\*] para ir para Programa e pressione [OK].

| Ra            | Smart Auto                                    |
|---------------|-----------------------------------------------|
| <b>O</b> P    | Programa                                      |
| <b>H</b> is   | DIS                                           |
|               | Cena                                          |
|               | Filme                                         |
| Pern<br>defin | nite configurar directamente várias<br>iições |

3 Pressione [MENU].

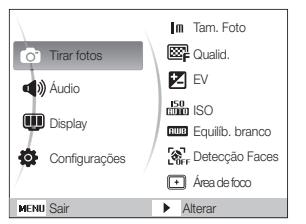

4 Pressione [DISP] ou [♥] para ir para Tirar fotos e pressione [♥] ou [♥K]. 5 Pressione [DISP] ou [♥] para ir para Equilíb. branco e pressione [☉] ou [OK].

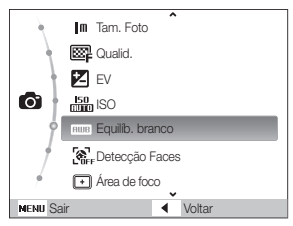

6 Pressione [4] ou [3] para ir para uma opção de equilíbrio de branco.

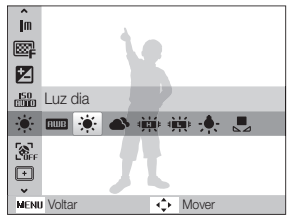

7 Pressione [OK].

# Configurando o ecrã e os sons

Aprenda como alterar as configurações básicas do ecrã e de sons de acordo com as suas preferências.

### Alterando o tipo do ecrã

Selecione um estilo de exibição para os modo Fotografia ou Reprodução.

Pressione [**DISP**] repetidamente para alterar o tipo de exibição.

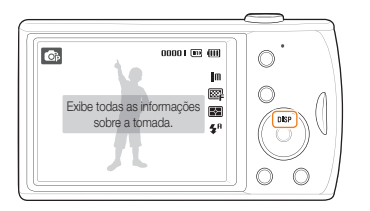

| Modo       | Descrição                                                                                                    |
|------------|----------------------------------------------------------------------------------------------------|
| Fotografia | <ul> <li>Exibir todas as informações sobre fotografias</li> <li>Oculta informações sobre a captura de fotografias,<br/>exceto o número de fotos disponíveis (ou o tempo<br/>de gravação disponível) e o ícone de bateria</li> </ul> |
| Reprodução | <ul> <li>Exibir informações sobre a foto atual</li> <li>Ocultar informações sobre o ficheiro atual</li> <li>Exibir informações sobre o ficheiro atual, com<br/>exceção das opções de fotografia e da data da<br/>captura</li> </ul> |

# Configurando o som

Selecione se a sua câmara emitirá um som específico durante a operação.

1 No modo Fotografia ou Reprodução, pressione [MENU].

### 2 Selecione Áudio $\rightarrow$ Som bip $\rightarrow$ uma opção.

| Opção   | Descrição                     |
|---------|-------------------------------|
| Desact. | A câmara não emite som algum. |
| 1/2/3   | A câmara emite sons.          |

# Fotografando

Aprenda ações básicas para tirar fotos de forma rápida e fácil no modo Programa.

- 1 No modo Fotografia, pressione [MODE].
- 2 Pressione [DISP] ou [♥] para ir para Programa e pressione [OK].

| sina          | Smart Auto                  |                    |
|---------------|-----------------------------|--------------------|
| <b>O</b> P    | Programa                    |                    |
| <b>#</b> 3    | DIS                         |                    |
|               | Cena                        | /                  |
|               | Filme                       | /                  |
| Perr<br>defir | nite configurar d<br>nições | irectamente várias |

3 Alinhe o objecto no quadro.

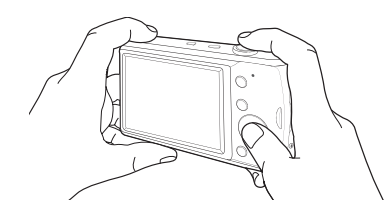

- 4 Pressione [Obturador] até a metade para focalizar o objecto.
  - Um quadro verde significa que o objecto foi focalizado.

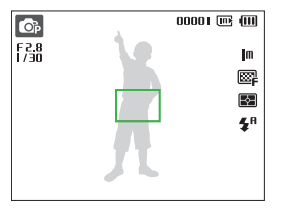

5 Pressione [Obturador] para tirar uma foto.

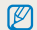

Consulte a página 24 para obter dicas de como tirar fotos de qualidade.

# Aplicando zoom

Você pode tirar fotos em close ajustando o zoom. A sua câmara possui zoom ótico de 4X e zoom digital de 5X. Quando ambos são usados, o zoom máximo de sua câmara será de até 20 vezes.

Gire o botão [**Zoom**] para a direita para aproximar o objecto. Gire o botão [**Zoom**] para a esquerda para afastá-lo.

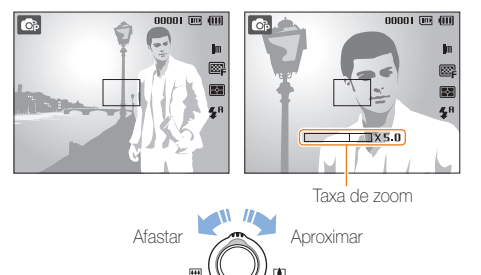

### Zoom digital

Se o indicador de zoom estiver na faixa digital, sua câmara está usando o zoom digital. Quando o zoom digital é usado, a qualidade da foto pode ser reduzida.

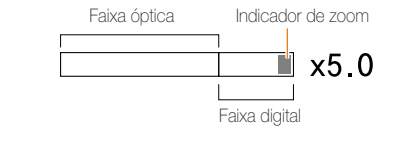

- O zoom digital não estará disponível ao usar os modos and estará disponível ao usar os modos and estar e estar e quando usado com Detecção Faces.
  - Salvar uma foto quando o zoom digital é usado pode demorar mais tempo.

## Dicas de obtenção de fotos mais claras

### Segurando a câmara correctamente

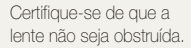

# Reduzindo a trepidação da câmara

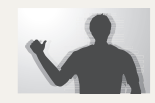

 Selecione o modo (#): para reduzir digitalmente a trepidação da câmera. (p. 31)

#### Carregando o botão do obturador até a metade

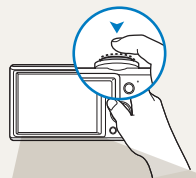

Pressione [**Obturador**] até a metade e ajuste o foco. O foco e a exposição serão ajustados automaticamente.

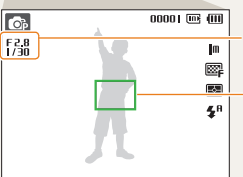

Os valores de abertura e velocidade - do obturador são ajustados automaticamente.

#### Quadro de foco

- Se ele estiver verde, pressione [**Obturador**] para tirar a foto.
- Altere o enquadramento e pressione [Obturador] até a metade poyamente se ele estiver vermelho.

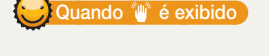

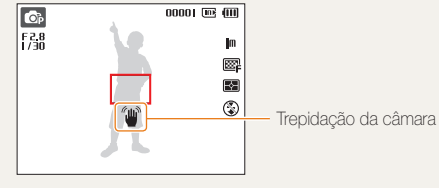

Ao tirar fotos no escuro, evite ajustar a opção de flash como **Sinc.** Ienta ou **Desligado**. O obturador permanece aberto por mais tempo e pode ser difícil manter a câmara firme.

- Use um tripé ou ajuste a opção de flash para Preenchido. (p. 39)
- Ajuste a as opções de velocidade ISO. (p. 40)

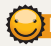

### Evitando que o objecto fique fora de foco

Pode ser difícil focalizar um objecto quando:

- Há pouco contraste entre o objecto e o plano de fundo.
   (Por exemplo, quando uma pessoa está vestindo uma roupa de cor semelhante à do plano de fundo)
- A fonte de luz atrás do objecto é muito intensa.
- O objecto é brilhante.
- O objecto contém padrões horizontais, como persianas de janelas.
- O objecto não está posicionado no centro do quadro.

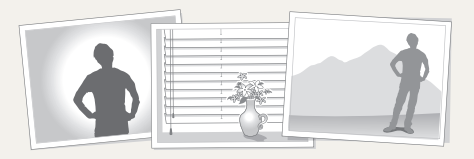

#### Use o bloqueio de foco

Pressione [**Obturador**] até a metade para focalizar o objecto. Quando o objecto estiver focalizado, você poderá reposicionar o quadro para alterar a composição. Quando estiver pronto, pressione [**Obturador**] para tirar sua foto.

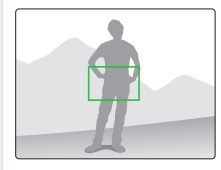

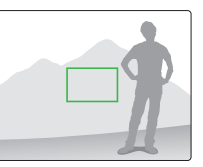

• Ao tirar fotos em ambientes com pouca iluminação

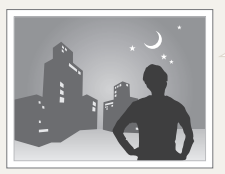

Ligue o flash. (p. 39)

• Quando os objectos estão se movendo rapidamente

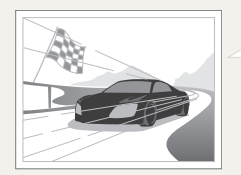

Use a função de foco contínuo ou ultra velocidade. (p. 50)

# Funções estendidas

Aprenda como fotografar selecionando um modo e como gravar um vídeo ou uma mensagem de voz.

| Modos de fotografia                        | 27 |
|--------------------------------------------|----|
| Usando o modo Smart Auto                   | 27 |
| Usando o modo Cena                         | 28 |
| Usando o modo Tomada de beleza             | 29 |
| Usando a guia de enquadramento             | 30 |
| Usando o modo Noite                        | 30 |
| Usando o modo DIS                          | 31 |
| Usando o modo Programa                     | 32 |
| Gravando um vídeo                          | 32 |
| Gravando mensagens de voz                  | 34 |
| Gravando uma mensagem de voz               | 34 |
| Adicionando uma mensagem de voz a uma foto | 34 |

# Modos de fotografia

Tire fotos ou grave vídeos selecionando o melhor modo de fotografia para as condições do ambiente.

## Usando o modo Smart Auto

Neste modo, sua câmara escolhe automaticamente as configurações adequadas com base no tipo de cena detectado. Ele é útil quando você não está familiarizado com as configurações da câmara para os diversos tipos de cena.

- 1 No modo Fotografia, pressione [MODE].
- 2 Selecione Smart Auto.
- 3 Alinhe o objecto no quadro.
  - A câmara seleciona uma cena automaticamente. Um ícone de modo apropriado será mostrado no canto superior esquerdo do ecrã.

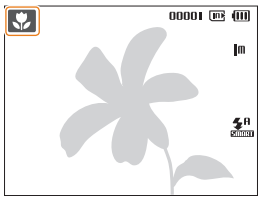

| Ícone | Descrição                                                                                              |
|-------|----------------------------------------------------------------------------------------------------|
|       | Exibido durante a captura de fotos de paisagens.                                                       |
| WHITE | Exibido durante a captura de fotos de fundos claros.                                                   |
| 2     | Exibido na captura de fotos de paisagens à noite.<br>Disponível somente quando o flash está desligado. |

| Ícone         | Descrição                                                                                                    |
|---------------|----------------------------------------------------------------------------------------------------|
| 2             | Exibido durante a captura de retratos à noite.                                                                             |
| <b>*</b>      | Exibido durante a captura de fotos de paisagens com luz de fundo.                                                          |
| <b>**</b>     | Exibido durante a captura de retratos com luz de fundo.                                                                    |
|               | Exibido durante a captura de retratos.                                                                                     |
|               | Exibido durante a captura de fotos de objectos em<br>close.                                                                |
|               | Exibido durante a captura de fotos de textos em close.                                                                     |
|               | Exibido durante a captura de fotos do pôr do sol.                                                                          |
|               | Exibido durante a captura de fotos do céu sem<br>nuvens.                                                                   |
|               | Exibido durante a captura de fotos de áreas de florestas.                                                                  |
| -             | Exibido durante a captura de fotos de objectos coloridos em close.                                                         |
| 8             | Exibido durante a captura de retratos de pessoas em<br>close.                                                              |
| <b>章</b><br>术 | Exibido quando a câmara e o objecto permanecem<br>estáveis por algum tempo. Disponível somente ao<br>fotografar no escuro. |
| <b>X</b>      | Exibido durante a captura de fotos de objectos em movimento.                                                               |

4 Pressione [Obturador] até a metade para focalizar o

#### objecto.

### 5 Pressione [Obturador] para tirar a foto.

- Se a câmera não reconhecer um modo de cena adequado, simis será exibido e as configurações padrão serão usadas.
  - Mesmo que uma face seja detectada, a câmara poderá não selecionar um modo de retrato dependendo da posição ou da iluminação do objecto.
  - A câmara pode não selecionar a cena correta devido às condições do ambiente, como trepidação da câmara, iluminação e distância para o objecto.
  - Mesmo quando um tripé é usado, o modo R pode não ser detectado dependendo do movimento do objecto.

### Usando o modo Cena

Tire fotos com opções pré-definidas para uma cena específica.

- 1 No modo Fotografia, pressione [MODE].
- 2 Selecione Cena  $\rightarrow$  uma cena.

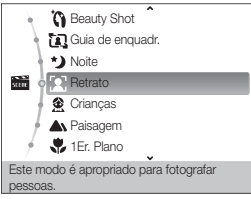

- Para alterar o modo de cena, pressione [MODE] e selecione Cena → uma cena.
- Para o modo Tomada de beleza, consulte "Usando o modo Tomada de beleza" na página 29.
- Para o modo Guia de enquadr., consulte "Usando a guia de enquadramento". na página 30.
- Para o modo Noite, consulte "Usando o modo Noite" na página 30.
- 3 Alinhe o objecto que será fotografado no quadro e pressione [Obturador] até a metade para focalizá-lo.
- 4 Pressione [Obturador] para tirar a foto.

## Usando o modo Tomada de beleza

Tire fotos de pessoas com opções que permitem limpar as imperfeições faciais.

- 1 No modo Fotografia, pressione [MODE].
- 2 Selecione Cena  $\rightarrow$  Beauty Shot.
- **3** Para fazer com que o tom da pele do objecto se torne mais claro (somente a face), pressione [**MENU**].
- 4 Selecione Tirar fotos  $\rightarrow$  Tom da face  $\rightarrow$  uma opção.
  - Selecione uma configuração mais alta para clarear o tom da pele.

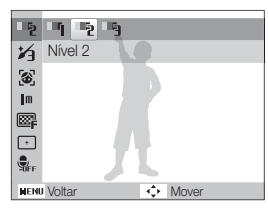

5 Para ocultar as imperfeições faciais, pressione [MENU].

- 6 Selecione Tirar fotos → Retoque da face → uma opção.
  - Selecione uma configuração mais alta para ocultar um número maior de imperfeições.

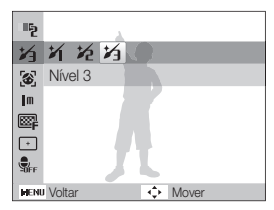

- 7 Alinhe o objecto que será fotografado no quadro e pressione [Obturador] até a metade para focalizá-lo.
- 8 Pressione [Obturador] para tirar a foto.

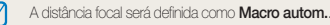

### Usando a guia de enquadramento

Se desejar que outra pessoa tire uma foto sua, você poderá compor a cena com o recurso de guia de enquadramento. A guia de enquadramento ajudará a outra pessoa a tirar a sua foto ao mostrar uma parte da cena composta previamente.

- 1 No modo Fotografia, pressione [MODE].
- 2 Selecione Cena  $\rightarrow$  Guia de enquadr.
- 3 Alinhe o objecto no quadro e pressione [Obturador].
  - Guias transparentes serão mostradas à esquerda e à direita do quadro.

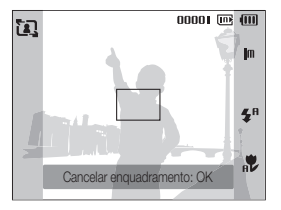

- 4 Peça a outra pessoa para tirar a foto.
  - A pessoa deverá alinhar o objecto no quadro usando as guias e, em seguida, pressionar [Obturador] para tirar a foto.
- 5 Para cancelar as guias, pressione [OK].

## Usando o modo Noite

Use o modo Noite para tirar fotos com opções adequadas à captura noturna. Use um tripé para manter a câmara firme.

- 1 No modo Fotografia, pressione [MODE].
- 2 Selecione Cena  $\rightarrow$  Noite.
- 3 Alinhe o objecto no quadro e pressione o botão [**Obturador**] até a metade para focalizá-lo.
- 4 Pressione o botão [Obturador] para tirar a foto.

#### Ajustando a exposição no modo Noite

No modo Noite, você poderá capturar breves lampejos de luz como faixas curvas ao estender a exposição. Use uma velocidade de obturador baixa para aumentar o tempo até o fechamento do obturador. Aumente o valor da abertura para impedir a sobreexposição.

- 1 No modo Fotografia, pressione [MODE].
- 2 Selecione Cena  $\rightarrow$  Noite.
- 3 Pressione [**MENU**].
- 4 Selecione Tirar fotos  $\rightarrow$  V.obt.I.tempo..

5 Selecione o valor da abertura ou a velocidade do obturador.

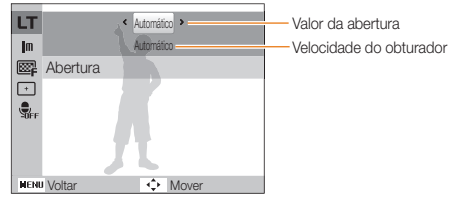

- 6 Selecione uma opção.
  - Se você selecionar Automático, o valor da abertura e a velocidade do obturador serão ajustados automaticamente.
- 7 Alinhe o objecto que será fotografado no quadro e pressione o botão [Obturador] até a metade para focalizá-lo.
- 8 Pressione o botão [Obturador] para tirar a foto.

Use um tripé para impedir que as fotos sejam borradas.

# Usando o modo DIS

Reduza a trepidação da câmera e evite fotos borradas com as funções de Estabilização digital de imagens.

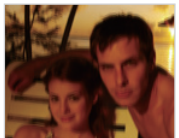

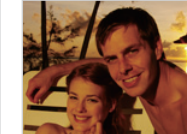

Antes da correção

Após a correção

- 1 No modo Fotografia, pressione [MODE].
- 2 Selecione DIS.
- 3 Alinhe o objecto que será fotografado no quadro e pressione [Obturador] até a metade para focalizá-lo.
- 4 Pressione [Obturador] para tirar a foto.
- O zoom digital não funcionará neste modo.
  - Se o objecto estiver se movendo rapidamente, a foto poderá ficar borrada.
  - A função DIS pode não operar em locais com iluminação mais forte que a de uma lâmpada fluorescente.

## Usando o modo Programa

Ajuste várias opções, com exceção da velocidade e do valor da abertura do obturador no modo Programa.

- 1 No modo Fotografia, pressione [MODE].
- 2 Selecione Programa.
- 3 Ajuste as opções. (Para obter uma lista de opções, consulte "Opções de fotografia".)
- 4 Alinhe o objecto que será fotografado no quadro e pressione [Obturador] até a metade para focalizá-lo.
- 5 Pressione [Obturador] para tirar a foto.

### Gravando um vídeo

É possível gravar vídeos com até 2 horas de duração. O vídeo gravado é salvo como um arquivo MJPEG.

- Alguns cartões de memória podem não oferecer suporte à gravação em alta definição. Nesse caso, defina uma resolução mais baixa. (p. 36)
- 1 No modo Fotografia, pressione [MODE].
- 2 Selecione Filme.
- 3 Pressione [MENU].
- 4 Selecione Filme → Freq. imagem → uma taxa de quadros (o número de quadros por segundo).
  - À medida que o número de quadros aumenta, a ação se torna mais natural, mas o tamanho do ficheiro também aumenta.

- 5 Pressione [MENU].
- 6 Selecione Filme  $\rightarrow$  Voz  $\rightarrow$  uma opção de som.

| Opção | Descrição                                                                  |
|-------|----------------------------------------------------------------------------|
| Ţ     | Ativ.: grava vídeos com som.                                               |
|       | Desat. : grava vídeos sem som.                                             |
| Zoom  | Zoom mudo : Durante o uso do zoom, a gravação de<br>som será interrompida. |
|       |                                                                            |

- 7 Pressione [MENU].
- 8 Selecione Filme → Estabiliz. → uma opção de estabilizador.

| Opção           | Descrição                                                                                                    |
|-----------------|----------------------------------------------------------------------------------------------------|
| <b>E</b><br>FFF | <b>Desat.</b> : grava um vídeo com a função de estabilização<br>de imagem desativada.                                    |
| æ               | Ativ. : grava um vídeo com a função de estabilização<br>de imagem ativada para impedir que os vídeos fiquem<br>borrados. |

- 9 Ajuste as outras opções conforme o desejado. (Para obter uma lista de opções, consulte "Opções de fotografia".)
- 10 Pressione [Obturador] para iniciar a gravação.
- Pressione [Obturador] novamente para parar a gravação.

#### Para pausar a gravação

A câmara permite pausar temporariamente a gravação de um vídeo. Com esta função, você pode gravar suas cenas favoritas como um único vídeo.

Pressione [**OK**] para pausar a gravação. Pressione novamente para continuar.

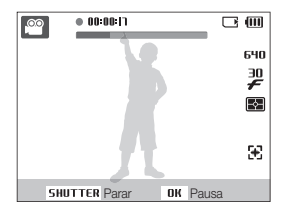

# Gravando mensagens de voz 💿 🗄 📾

Aprenda como gravar mensagens de voz que podem ser reproduzidas a qualquer hora. Você pode adicionar uma mensagem de voz a uma foto como um pequeno lembrete das condições em que ela foi tirada.

A melhor qualidade de som é obtida quando a gravação é feita a 25 cm de distância da câmara.

### Gravando uma mensagem de voz

- 1 No modo Fotografia, pressione [MENU].
- 2 Selecione Tirar fotos  $\rightarrow$  Voz  $\rightarrow$  Gravar.
- 3 Pressione [Obturador] para gravar.
  - É possível gravar mensagens de voz com até 10 horas de duração.
  - Pressione [OK] para pausar ou continuar a gravação.

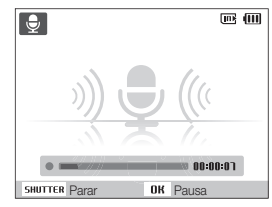

- 4 Pressione [Obturador] para parar a gravação.
  - Pressione [Obturador] novamente para gravar outra mensagem de voz.
- 5 Pressione [MENU] para alternar para o modo Fotografia.

# Adicionando uma mensagem de voz a uma foto

- 1 No modo Fotografia, pressione [MENU].
- 2 Selecione Tirar fotos  $\rightarrow$  Voz  $\rightarrow$  Memo.
- 3 Alinhe o objecto no quadro e tire uma foto.
  - Você começará a gravar uma mensagem de voz imediatamente após tirar a foto.
- 4 Grave uma breve mensagem de voz (máximo de 10 segundos).
  - Pressione [Obturador] novamente para parar a gravação da mensagem.

# **Opções de fotografia**

Aprenda sobre as opções que podem ser configuradas no modo Fotografia.

| Selecionando uma resolução e a qualidade   | 36 |
|--------------------------------------------|----|
| Selecionando uma resolução                 | 36 |
| Selecionando a qualidade da imagem         | 36 |
| Usando o temporizador                      | 37 |
| Fotografando no escuro                     | 39 |
| Evitando olhos vermelhos                   | 39 |
| Usando o flash                             | 39 |
| Ajustando a velocidade ISO                 | 40 |
| Alterando o foco da câmara                 |    |
| Usando a função macro                      | 41 |
| Usando o foco automático                   | 41 |
| Usando o foco automático de acompanhamento | 42 |
| Ajustando a área de foco                   | 43 |
| Usando a detecção de faces                 | 44 |
| Detectando faces                           | 44 |
| Tirando um auto-retrato                    | 45 |
| Fotografando um sorriso                    | 45 |
| Detectando olhos fechados                  | 46 |

| Ajustando o brilho e as cores           | 47 |
|-----------------------------------------|----|
| Ajustando a exposição manualmente (EV)  | 47 |
| Compensando a iluminação de fundo (ACB) | 47 |
| Alterando a opção de medição            | 48 |
| Selecionando uma fonte de iluminação    |    |
| (Equilíbrio de branco)                  | 48 |
| Usando modos de fotos em seqüência      | 50 |
| Aprimorando as fotos                    | 51 |
| Aplicando estilos de fotos              | 51 |
| Ajustando suas fotos                    | 52 |
## Selecionando uma resolução e a qualidade

Aprenda como alterar a resolução da imagem e as configurações de qualidade.

## Selecionando uma resolução

shart 📭 🖏 📷 🎬 shart

À medida que você aumenta a resolução, as fotos ou vídeos passam a ser formados por mais pixels. Com isso, eles podem ser impressos em papéis ou exibidos em ecrãs maiores. Quando uma resolução mais alta é usada, o tamanho do ficheiro também aumenta.

#### Ao tirar uma foto:

- 1 No modo Fotografia, pressione [MENU].
- 2 Selecione Tirar fotos  $\rightarrow$  Tam. Foto  $\rightarrow$  uma opção.

| Opção       | Descrição                                                                                          |
|-------------|----------------------------------------------------------------------------------------------------|
| <b>15</b> w | 4000 X 3000: imprime em papéis A1.                                                                 |
|             | 3984 X 2656: imprime em papéis A2 no aspecto<br>panorâmico (3:2).                                  |
| qm          | <b>3968 X 2232</b> : imprime em papéis A2 no aspecto<br>panorâmico (16:9) ou reproduz em uma HDTV. |
| <b>8</b> m  | 3264 X 2448: imprime em papéis A3.                                                                 |
| Sm          | 2592 X 1944: imprime em papéis A4.                                                                 |
| Эm          | 2048 X 1536: imprime em papéis A5.                                                                 |
| m           | 1024 X 768: anexos de email.                                                                       |

#### Ao gravar um vídeo:

- 1 No modo 🕮, pressione [MENU].
- $2 \hspace{0.1in} \text{Selecione Filme} \rightarrow \text{Dimensões dao filme} \rightarrow \text{uma opção}.$

#### Opção Descrição

- 640 X 480: reprodução na TV convencional.
- 320 320 X 240: publicação em páginas da Web.

## Selecionando a qualidade da imagem

#### 

Todas as fotografias tiradas são compactadas e salvas no formato JPEG. Imagens de maior qualidade resultam em tamanhos maiores.

- 1 No modo Fotografia, pressione [MENU].
- $2 \hspace{0.1in} \text{Selecione Tirar fotos} \rightarrow \textbf{Qualid.} \rightarrow \text{uma opção.}$

| Opção | Descrição  |
|-------|------------|
| ESF   | Super fino |
| ₩₽    | Fino       |
| ©n    | Normal     |

Dependendo do modo de fotografia, as opções podem ser diferentes.

## Usando o temporizador 🛛 📾 📾 📽 🔐

Aprenda como definir o temporizador para retardar a captura da imagem.

1 No modo Fotografia, pressione [3].

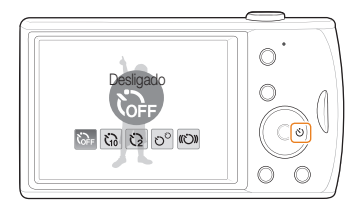

### 2 Selecione uma opção.

| Opção       | Descrição                                                                             |
|-------------|---------------------------------------------------------------------------------------|
| <b>COFF</b> | Desligado: o temporizador não está ativado.                                           |
| ធ           | 10 seg: tira uma foto após 10 segundos.                                               |
| Ö           | 2 seg: tira uma foto após 2 segundos.                                                 |
| vo          | <b>Duplo</b> : tira uma foto após 10 segundos e uma outra foto 2 segundos mais tarde. |
| ())»        | Tempor. de movimento: detecta seu movimento e, em seguida, tira uma foto. (p. 38)     |

Dependendo do modo de fotografia, as opções podem ser diferentes.

#### 3 Pressione [Obturador] para iniciar o temporizador.

- A luz de auxílio do AF/luz de temporizador pisca. A câmara tirará automaticamente uma foto após o tempo especificado.
  - - Pressione [3] para cancelar o temporizador.
    - Dependendo da opção de detecção de faces selecionada, o temporizador ou algumas de suas opções não estão disponíveis.

#### Usando o temporizador de movimento

- 1 No modo Fotografia, pressione [රා].
- 2 Selecione ((ඊ)).
- 3 Pressione [Obturador].
- 4 Afaste-se até 3 m da câmera em até 6 segundos após pressionar [Obturador].
- 5 Faça um movimento, como agitar os braços, para ativar o temporizador.
  - A luz de auxílio do AF/luz de temporizador começará a piscar rapidamente quando a câmera detectá-lo.

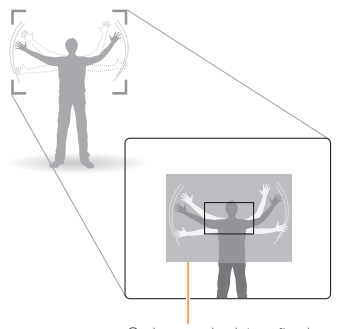

O alcance de detecção do temporizador de movimento

- 6 Pose para a foto enquanto a luz de auxílio do AF/luz de temporizador pisca.
  - A luz de auxílio do AF/luz de temporizador irá parar de piscar imediatamente antes da câmera tirar uma foto automaticamente.

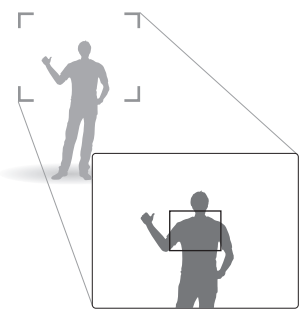

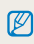

O temporizador de movimento pode não funcionar quando:

- Você está a mais de 3 m de distância da câmera
- Seus movimentos são muito sutis.
- Há muita luz ou iluminação de fundo.

## Fotografando no escuro

Aprenda como tirar fotos à noite ou em condições de pouca iluminação.

### Evitando olhos vermelhos 🛛 🙃 📷

Se você usar o flash para tirar uma foto de uma pessoa no escuro, um brilho vermelho poderá surgir ao redor de seus olhos. Para evitar que isso aconteça, selecione **Olhos verm.** ou **Ajuste olh.ver**. Consulte as opções de flash em "Usando o flash".

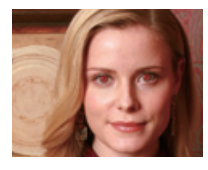

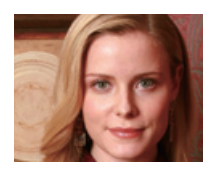

### Usando o flash 🕼 🚳 📷

Use o flash ao tirar fotos no escuro ou se precisar de mais luz em suas fotos.

1 No modo Fotografia, pressione [4].

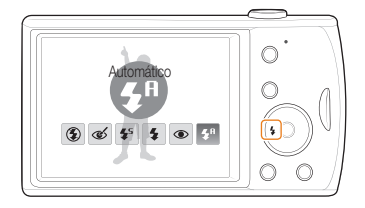

2 Selecione uma opção.

| Opção      | Descrição                                                                                                    |
|------------|----------------------------------------------------------------------------------------------------|
| ٢          | <ul> <li>Desligado:</li> <li>O flash não dispara.</li> <li>Um aviso de trepidação da câmara ("") será exibido se a iluminação for insuficiente.</li> </ul> |
| <b>5</b> A | Automático: a câmara selecionará uma configuração de flash apropriada para a cena detectada no modo 🕋.                                                     |

| Opção                  | Descrição                                                                                                    |
|------------------------|----------------------------------------------------------------------------------------------------|
| త                      | <ul> <li>Ajuste olh.ver*:</li> <li>O flash dispara quando o objecto ou o plano de fundo<br/>são escuros.</li> </ul> |
|                        | <ul> <li>A câmara corrige os olhos vermelhos por meio de<br/>uma análise por software avançada.</li> </ul>          |
|                        | Sinc.lenta:                                                                                                    |
|                        | <ul> <li>O flash dispara e o obturador permanece aberto por<br/>mais tempo.</li> </ul>                              |
| <b>4</b> 5             | Selecione se desejar capturar a luz ambiente para revelar maio detalhas no plano do fundo                           |
|                        | <ul> <li>Les um tripé para impadir que sa fatas saiam</li> </ul>                                                    |
|                        | <ul> <li>Ose um inpe para impedir que as lotos sejam<br/>borradas.</li> </ul>                                       |
|                        | Preenchido                                                                                                    |
| 4                      | <ul> <li>O flash dispara sempre.</li> </ul>                                                                         |
|                        | • A intensidade da luz é ajustada automaticamente.                                                                  |
|                        | Olhos verm.*:                                                                                                    |
| ۲                      | <ul> <li>O flash dispara quando o objecto ou o plano de fundo<br/>são escuros.</li> </ul>                           |
|                        | A câmara reduz a incidência de olhos vermelhos.                                                                     |
| <b>\$</b> <sup>8</sup> | Automático: o flash dispara quando o objecto ou o<br>plano de fundo são escuros.                                    |

Dependendo do modo de totografia, as opções podem ser diferentes \* Há um pequeno intervalo entre os dois disparos do flash. Não se mova até que o flash dispare pela segunda vez.

- As opções de flash não estão disponíveis quando a opção de fotos em seqüência é definida ou Detecção Piscar de Olhos é selecionada.
  - Certifique-se de que os objectos que serão fotografado estejam dentro da distância recomendada do flash. (p. 89)
  - Se houver reflexão luminosa ou muita poeira no ar, pequenos pontos poderão surgir em sua foto.

## Ajustando a velocidade ISO 💿

A velocidade ISO é a medida da sensibilidade de um filme à luz conforme definida pela ISO (International Organisation for Standardisation). Quanto maior a velocidade ISO selecionada, maior será a sensibilidade à luz da sua câmara. Ao usar uma velocidade ISO mais alta, você poderá obter fotos melhores sem usar o flash.

- 1 No modo Fotografia, pressione [MENU].
- 2 Selecione Tirar fotos  $\rightarrow$  ISO  $\rightarrow$  uma opção.
  - Selecione an para usar uma velocidade ISO apropriada baseada no brilho do objecto e nas condições de iluminação.
- Quanto maior a velocidade ISO selecionada, maior será a quantidade de ruído da imagem obtida.
  - Quando Ultr vel está ativada, a velocidade ISO é ajustada para Automático.

## Alterando o foco da câmara

Aprenda como ajustar o foco da câmara de acordo com seus objectos.

### Usando a função macro 🛭 💿 🐘 🔗

Use a função macro para tirar fotos em close de objectos como flores ou insetos. Consulte as opções de macro em "Usando o foco automático".

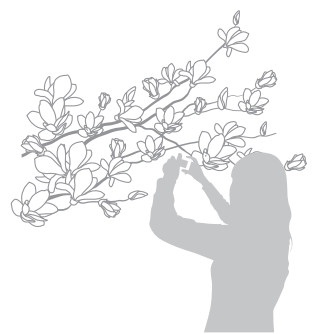

- Tente segurar a câmara muito firme para evitar que as fotos saiam borradas.
  - Desligue o flash se a distância até o objecto for inferior a 40 cm.

### Usando o foco automático 🛭 💿 🍓 🤗

Para tirar fotos nítidas, selecione o foco apropriado de acordo com a sua distância do objecto.

No modo Fotografia, pressione [♥].

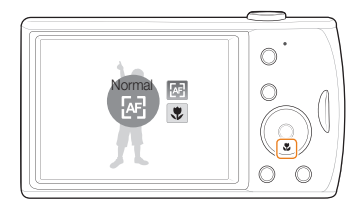

2 Selecione uma opção.

| Opção      | Descrição                                                                                       |
|------------|-------------------------------------------------------------------------------------------------|
| æ          | <b>Normal</b> : focaliza objectos localizados a mais de 80 cm (1 m quando o zoom é usado).      |
| ۶          | Macro: focaliza em um objecto localizado entre<br>12 - 80 cm (0.7 - 1 m quando o zoom é usado). |
| ₽ <b>₽</b> | Macro autom.: focaliza objectos localizados a mais de 12 cm (0.7 m quando o zoom é usado).      |

Dependendo do modo de fotografia, as opções podem ser diferentes.

# Usando o foco automático de acompanhamento 💿 🐘 📷

Acompanhamento de AF permite que você acompanhe e focalize um objecto automaticamente, mesmo quando você está em movimento.

- 1 No modo Fotografia, pressione [MENU].
- 2 Selecione Tirar fotos  $\rightarrow$  Área de foco  $\rightarrow$  Rastreio AF.
- **3** Focalize no objeto que deseja acompanhar e pressione **[OK]**.
  - Um quadro de foco será exibido no objecto e o seguirá conforme você mover a câmara.

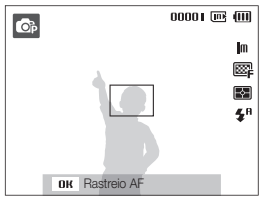

- O quadro branco indica que a sua câmara está acompanhando o objecto.
- O quadro verde indica que o seu objecto está em foco quando você pressiona o botão [Obturador] até a metade.

- O acompanhamento de um objecto poderá falhar quando:
  - O objecto for muito pequeno ou se mover excessivamente.
  - O objecto possuir uma iluminação de fundo ou você estiver fotografando em um local escuro.
  - As cores ou os padrões do objecto e do fundo forem iguais.
  - A câmara tremer excessivamente.

Nesses casos, o quadro de foco será exibido como um quadro de linha única branco.

- Se a câmara não conseguir acompanhar o objecto, você deverá selecionar o objecto para acompanhamento novamente.
- Se a câmara não conseguir corrigir o foco, o quadro de foco será alterado para um quadro de linha única vermelho.
- Se você usar esta função, não será possível definir a detecção de faces e as opções de estilo de foto.

### Ajustando a área de foco 🛛 💿 🐘 🞬

Você pode obter fotos mais claras ao selecionar uma área de foco apropriada de acordo com a posição dos seus objectos na cena.

- 1 No modo Fotografia, pressione [MENU].
- 2 Selecione Tirar fotos  $\rightarrow$  Área de foco  $\rightarrow$  uma opção.

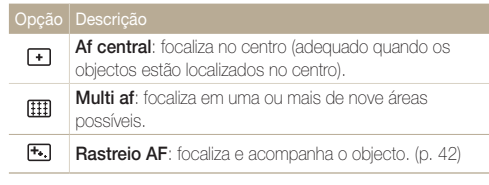

Dependendo do modo de fotografia, as opções podem ser diferentes.

## Usando a detecção de faces 💿 🐘 📾

Quando as opções de detecção de faces são usadas, sua câmara pode detectar automaticamente rostos humanos. Sempre que você focaliza um rosto humano, a câmara ajusta a exposição automaticamente. Tire fotos de forma rápida e fácil ao usar a **Detecção Piscar de Olhos** para detectar olhos fechados ou a **Detecção de Sorriso** para capturar um rosto sorridente.

 Em alguns modos de cena, a detecção de faces não está disponível.

 $\mathbb{Z}$ 

- A detecção de faces poderá não ser eficiente nas seguintes situações:
  - O objecto está muito longe da câmara (o quadro de foco se tomará laranja nos modos Detecção de Sorriso e Detecção Piscar de Olhos).
  - O ambiente está muito claro ou muito escuro.
  - O objecto não está olhando para a câmara.
  - O objecto está usando óculos escuros ou uma máscara.
  - O objecto está com iluminação de fundo ou as condições de iluminação são instáveis.
  - A expressão facial da pessoa é sensivelmente alterada.
- A detecção de faces não estará disponível ao usar uma opção de estilo de foto ou ajuste de imagem ou quando usada com Rastreio AF.
- A detecção de faces não estará disponível quando o zoom digital for usado.
- Dependendo da opção de detecção de faces selecionada, o temporizador ou algumas de suas opções não estão disponíveis.
- Dependendo da opção de detecção de faces selecionada, algumas opções de fotos em sequência não estarão disponíveis.

## Detectando faces

Sua câmara detecta automaticamente rostos humanos (até dez).

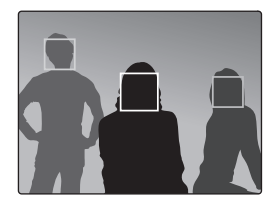

- 1 No modo Fotografia, pressione [MENU].
- $2 \hspace{0.1in} \text{Selecione Tirar fotos} \rightarrow \text{Detecção Faces} \rightarrow \text{Normal}.$ 
  - O rosto mais próximo será mostrado em um quadro de foco branco e os demais em quadros de foco cinzas.
  - Quanto mais perto você estiver do objecto, mas rápido a câmara detectará as faces.

## Tirando um auto-retrato

Tire fotos de você mesmo. A distância focal será ajustada como close e a sua câmera emitirá um bipe.

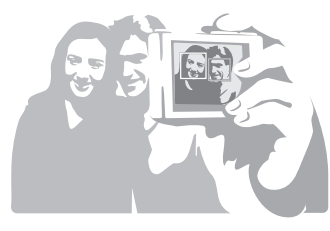

- 1 No modo Fotografia, pressione [MENU].
- 2 Selecione Tirar fotos  $\rightarrow$  Detecção Faces  $\rightarrow$  Auto-retrato.
- 3 Ao ouvir um bipe, pressione [Obturador].

## Fotografando um sorriso

A câmara aciona automaticamente o obturador ao detectar um sorriso.

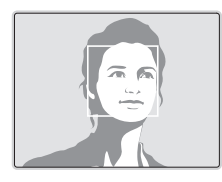

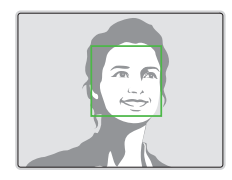

- 1 No modo Fotografia, pressione [MENU].
- $\label{eq:selection} \begin{array}{l} 2 \quad \text{Selectione Tirar fotos} \rightarrow \text{Detecção Faces} \rightarrow \text{Detecção} \\ \text{ de Sorriso.} \end{array}$ 
  - Se a pessoa sorrir de forma mais enfática, a câmara poderá detectar o sorriso com mais facilidade.

## Detectando olhos fechados

Se a câmara detectar olhos fechados, ela tirará automaticamente duas fotos em següência.

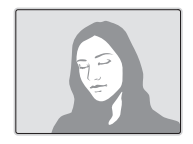

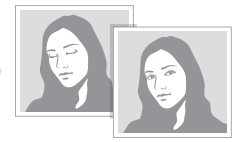

- 1 No modo Fotografia, pressione [MENU].
- $\label{eq:selection} \begin{array}{l} 2 \\ \text{Selectione Tirar fotos} \rightarrow \text{Detecção Faces} \rightarrow \text{Detecção} \\ \text{Piscar de Olhos.} \end{array}$
- Mantenha sua câmara firme enquanto a mensagem "A Capturar..." é exibida no ecrã.
  - Quando a detecção de olhos fechados falha, a mensagem "Foto com olhos fechados." é exibida. Tire outra foto.

## Ajustando o brilho e as cores

Aprenda como aiustar o brilho e a cor para obter uma melhor qualidade de imagem.

### Ajustando a exposição manualmente (EV) 💿 🐘 🎱

Dependendo da intensidade da iluminação do ambiente, é possível que as fotos figuem muito claras ou escuras. Nesses casos, você poderá ajustar a exposição para obter fotos melhores.

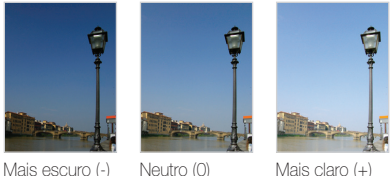

Mais escuro (-)

Mais claro (+)

- No modo Fotografia, pressione [MENU].
- 2 Selectione Tirar fotos  $\rightarrow$  EV.
- 3 Selecione um valor para ajustar a exposição.
- Após você aiustar a exposição, a configuração permanecerá. a mesma. Talvez seja necessário alterar o valor da exposição posteriormente para evitar sobreexposição ou subexposição.
  - Se você não conseguir definir uma exposição apropriada, selecione AEB (Enquadramento de exposição automática). A câmara tira fotos com exposições diferentes: normal, subexposição e sobreexposição, (p. 50)

## Compensando a iluminação de fundo (ACB)

Quando a fonte de iluminação estiver atrás do objecto ou se houver um contraste elevado entre o objecto e o plano de fundo, é provável que o objecto fotografado pareça escuro na foto. Neste caso, active a opção de ACB (Balanço de contraste automático).

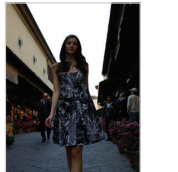

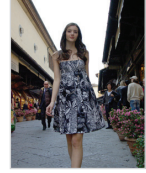

Sem ACB

Com ACB

- 1 No modo Fotografia, pressione [MENU].
- Selecione Tirar fotos  $\rightarrow ACB \rightarrow$  uma opcão.

| С |              | Descrição                      |
|---|--------------|--------------------------------|
|   | <b>C</b> OFF | Desat.: o ACB está desativado. |
|   |              | Ativ: o ACB está ativado.      |

 Não é possível definir opcões de fotos seqüenciais quando este recurso está ativado

## Alterando a opção de medição 🛭 🚳 🐘 🔗

O modo de medição refere-se à forma como a câmara mede a quantidade de luz. O brilho e a iluminação de suas fotos irão variar em função do modo de medição selecionado.

1 No modo Fotografia, pressione [MENU].

#### 2 Selecione Tirar fotos $\rightarrow$ Medição $\rightarrow$ uma opção.

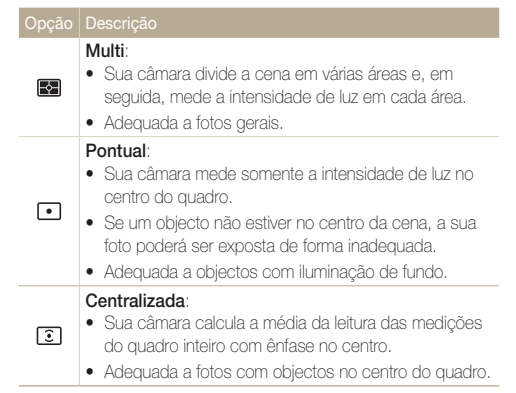

## Selecionando uma fonte de iluminação (Equilíbrio de branco) 💿 🐘 🎬

A cor das suas fotos depende do tipo e da qualidade da fonte de iluminação. Se desejar que a cor das suas fotos seja realista, selecione uma condição de iluminação apropriada para calibrar o equilíbrio de branco, como Eb auto, Luz dia, Nublado ou Tungstênio.

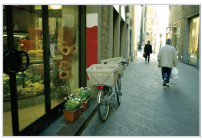

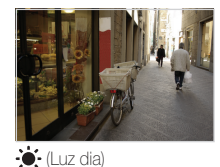

RWB (Eb auto)

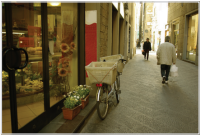

📣 (Nublado)

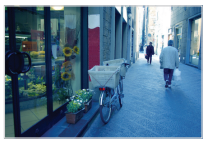

, (Tungstênio)

- 1 No modo Fotografia, pressione [MENU].
- 2 Selecione Tirar fotos  $\rightarrow$  Equilíb. branco  $\rightarrow$  uma opção.

|                 | Descrição                                                                                                    |
|-----------------|----------------------------------------------------------------------------------------------------|
| AMB             | Eb auto: use configurações automáticas dependendo<br>das condições de iluminação.                                          |
| ۲               | Luz dia: selecione ao tirar fotos externas em dias ensolarados.                                                            |
| •               | Nublado: selecione ao tirar fotos externas em dias<br>nublados ou na sombra.                                               |
| эЩ:             | Fluorescente h: selecione ao tirar fotos em ambientes<br>com lâmpadas fluorescentes do tipo luz do dia ou de<br>três vias. |
| a<br>ÌIIII<br>I | Fluorescente I: selecione ao tirar fotos em ambientes<br>com luz fluorescente branca.                                      |
| : <b>•</b> ;-   | Tungstênio: selecione ao tirar fotos em ambientes<br>internos com lâmpadas incandescentes ou halógenas.                    |
|                 | Conf. padrão: use suas configurações pré-definidas.                                                                        |

#### Definindo seu próprio equilíbrio de branco

- 1 No modo Fotografia, pressione [MENU].
- 2 Selecione Tirar fotos  $\rightarrow$  Equilíb. branco  $\rightarrow$  Conf. padrão.
- 3 Direcione a lente para uma folha de papel branco.

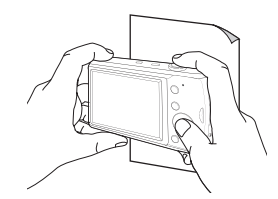

4 Pressione [Obturador].

## Usando modos de fotos em seqüência 💿 📾

Pode ser difícil tirar fotos de objectos que se movem rapidamente ou capturar as expressões faciais naturais e os gestos dos seus objectos nas fotos. Nesses casos, selecione um dos modos de fotos em seqüência.

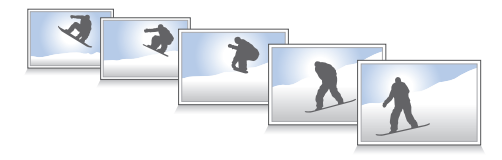

- 1 No modo Fotografia, pressione [MENU].
- 2 Selecione Tirar fotos  $\rightarrow$  Direcção  $\rightarrow$  uma opção.

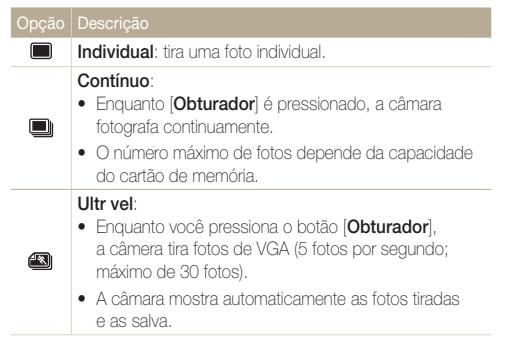

#### Descrição

#### AEB:

Ø

- A câmara tira três fotos com exposições diferentes: normal, subexposição e sobreexposição.
- Use um tripé para evitar que as fotos sejam borradas.

Dependendo do modo de fotografia, as opções podem ser diferentes.

- Você poderá usar o flash, o temporizador e o ACB somente ao selecionar Individual.
  - Quando você selecionar Ultr vel, a resolução será definida como VGA a velocidade ISO será ajustada para Automático.
  - Dependendo da opção de detecção de faces selecionada, algumas opções de fotos em sequência não estarão disponíveis.

## Aprimorando as fotos

Aprenda como aprimorar suas fotos ao aplicar estilos ou cores de fotos ou fazer alguns ajustes.

## Aplicando estilos de fotos 🛛 💿 🐘 🔗

Aplique estilos diferentes às suas fotos, como Leve, Vivido ou Floresta.

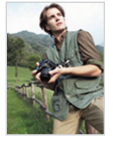

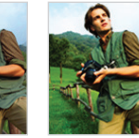

Leve

Floresta

1 No modo Fotografia, pressione [MENU].

Vívido

- 2 Selecione Tirar fotos  $\rightarrow$  Selec. Estilo  $\rightarrow$  uma opção.
  - Selecione RGB personalizado para definir seu próprio tom de RGB.

 Se você usar esta função, não será possível definir as opções de detecção de faces e ajuste da imagem.

#### Definindo seu próprio tom de RGB

- 1 No modo Fotografia, pressione [MENU].
- 3 Selecione uma cor (R: vermelho, G: verde, B: azul).

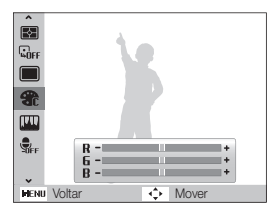

4 Ajuste a quantidade da cor selecionada.
 (-: menos ou +: mais)

## Ajustando suas fotos 🙃

Ajuste o contraste, a nitidez e a saturação das fotos.

- 1 No modo Fotografia, pressione [MENU].
- 2 Selecione Tirar fotos  $\rightarrow$  Ajust.img.
- 3 Selecione uma opção de ajuste.
  - Contraste
  - Nítidez
  - Saturação
- 4 Selecione um valor para ajustar o item selecionado.

| Opção de contraste | Descrição                 |
|--------------------|---------------------------|
| -                  | Diminui a cor e o brilho. |
| +                  | Aumenta a cor e o brilho. |

| Opção de nitidez | Descrição                                                                                                    |
|------------------|----------------------------------------------------------------------------------------------------|
| -                | Suaviza as bordas das suas fotos<br>(adequada à edição de fotos no<br>computador).                                             |
| +                | Torna as bordas mais nítidas para<br>aprimorar a clareza das fotos. Essa opção<br>também poderá aumentar o ruído das<br>fotos. |

| Opção de saturação | Descrição            |
|--------------------|----------------------|
| -                  | Diminui a saturação. |
| +                  | Aumenta a saturação. |

- ❷
  - Selecione 0 se não desejar aplicar efeito algum. (adequado à impressão)
  - Quando o Ajuste de Imagem está definido, a função Seletor de estilo de foto não fica disponível.

# Reprodução/Edição

Aprenda como reproduzir fotos, vídeos e mensagens de voz e editar fotos ou vídeos. Aprenda também a conectar sua câmera a computadores, impressoras fotográficas e TVs.

| Reproduzindo 54                          | 4 |
|------------------------------------------|---|
| Iniciando o modo Reprodução 54           | 4 |
| Exibindo fotos 58                        | 3 |
| Reproduzindo um vídeo 59                 | 9 |
| Reproduzindo mensagens de voz 60         | C |
| Editando uma foto                        | 2 |
| Redimensionando fotos                    | 2 |
| Girando uma foto                         | 2 |
| Aplicando estilos de fotos               | 3 |
| Corrigindo problemas de exposição 64     | 4 |
| Criando um pedido de impressão (DPOF) 65 | 5 |
| Exibindo arquivos em uma TV 66           | 6 |
|                                          |   |

| Transferindo ficheiros para um computador               |    |
|---------------------------------------------------------|----|
| (Windows)                                               | 67 |
| Transferindo ficheiros usando o Intelli-studio $\ldots$ | 68 |
| Transferindo ficheiros ao conectar a câmara             |    |
| como um disco removível                                 | 70 |
| Desconectando a câmara (para Windows XP)                | 71 |
| Transferindo ficheiros para um computador               |    |
| (para Mac)                                              | 72 |
| Imprimindo fotos com uma impressora                     |    |
| fotográfica (PictBridge)                                | 73 |

## Reproduzindo

Aprenda ações para reproduzir fotos, vídeos ou mensagens de voz e também a gerenciar ficheiros.

### Iniciando o modo Reprodução

Exiba fotos ou reproduza vídeos e mensagens de voz armazenados em sua câmara.

### 1 Pressione [▶].

- O ficheiro mais recente que você capturou ou gravou será exibido.
- Se a câmara estiver desligada, ela será ligada automaticamente.
- 2 Pressione [4] ou [3] para percorrer os ficheiros.
  - Pressione e mantenha-o pressionado para percorrer os ficheiros rapidamente.
  - Se desejar exibir os ficheiros armazenados na memória interna, remova seu cartão de memória.
    - A câmera não reproduzirá corretamente arquivos que sejam muito grandes ou que tenham sido obtidos com câmeras de outros fabricantes.

#### Ecrã no modo Reprodução

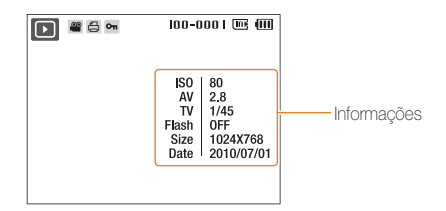

| Ícone    | Descrição                               |
|----------|-----------------------------------------|
| Ţ        | A foto inclui uma mensagem de voz       |
| 00       | Ficheiro de vídeo                       |
| Ð        | Um pedido de impressão foi feito (DPOF) |
| Оп       | Ficheiro protegido                      |
| 100-0001 | Nome da pasta – Nome do ficheiro        |

#### Exibindo ficheiros por categoria no Smart Album

Exiba e gerencie ficheiros por categorias, como data, tipo de ficheiro ou semana.

- No modo Reproduzir, gire o botão [Zoom] para a esquerda.
- 2 Pressione [MENU].
- 3 Selecione uma categoria.

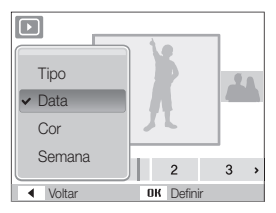

| Opção  | Descrição                                                  |
|--------|------------------------------------------------------------|
| Tipo   | Exiba ficheiros pelo tipo de ficheiro.                     |
| Data   | Exiba os ficheiros pela data em que eles foram salvos.     |
| Cor    | Exiba ficheiros pela cor dominante da imagem.              |
| Semana | Exiba os ficheiros pelo dia da semana em que foram salvos. |

Poderá levar algum tempo para a câmara alterar a categoria e reorganizar as faces.

- 4 Pressione [4] ou [3] para percorrer os ficheiros.
  - Pressione e mantenha-o pressionado para percorrer os ficheiros rapidamente.
- 5 Pressione [OK] para retornar à exibição normal.

#### Exibindo ficheiros como miniaturas

Examine as miniaturas dos ficheiros.

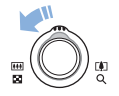

No modo Reprodução, gire o botão [**Zoom**] para a esquerda para exibir 9 ou 20 miniaturas (gire [**Zoom**] para a direita para retornar ao modo anterior).

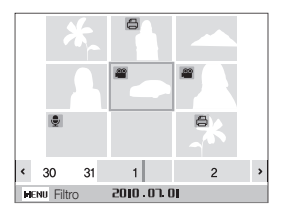

| Para                   | Faça                                 |
|------------------------|--------------------------------------|
| Percorrer os ficheiros | Pressione [DISP], [\$], [\$] ou [🔆]. |
| Excluir ficheiros      | Pressione [Fn] e selecione Sim.      |

#### Protegendo ficheiros

Proteja seus ficheiros contra a remoção acidental.

- 1 No modo Reprodução, pressione [MENU].
- 2 Selecione Opções de arquivo → Proteger → Seleccionar.
  - Para proteger todos os ficheiros, selecione  $\textbf{Tudo} \rightarrow \textbf{Bloq.}$
- 3 Selecione o ficheiro que deseja proteger e pressione [OK].
  - Pressione [OK] novamente para cancelar sua seleção.

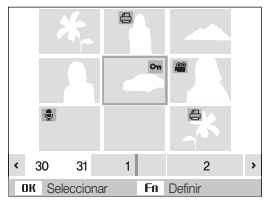

4 Pressione [Fn].

#### Excluindo ficheiros

Exclua ficheiros individuais ou todos os ficheiros de uma vez. Não é possível excluir ficheiros protegidos.

#### Para excluir um único ficheiro:

- 1 No modo Reprodução, selecione um ficheiro e pressione [Fn].
- 2 Selecione Sim para excluir o ficheiro.

#### Para excluir vários ficheiros:

- 1 No modo Reprodução, pressione [Fn].
- 2 Selecione Excluir vários.
- 3 Selecione os ficheiros que deseja excluir e pressione [OK].
  - Pressione [OK] novamente para cancelar sua seleção.
- 4 Pressione [Fn].
- 5 Selecione Sim.

#### Para excluir todos os ficheiros:

- 1 No modo Reprodução, pressione [MENU].
- 2 Selecione Opções de arquivo  $\rightarrow$  Excluir  $\rightarrow$  Tudo  $\rightarrow$  Sim.

#### Copiando ficheiros para o cartão de memória

Você pode copiar os ficheiros armazenados na memória interna para um cartão de memória.

- 1 No modo Reprodução, pressione [MENU].
- 2 Selecione Opções de arquivo  $\rightarrow$  Copia.
- 3 Selecione Sim para copiar os ficheiros.

## Exibindo fotos

Amplie áreas de fotos ou exiba fotos em uma apresentação de slides.

#### Ampliando uma foto

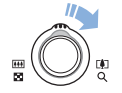

No modo Reprodução, gire o botão [**Zoom**] para a direita para ampliar uma foto (gire o botão [**Zoom**] para a esquerda para reduzi-la).

A área ampliada e a taxa de zoom são indicadas na parte superior do ecrã. A taxa máxima de zoom pode variar em função da resolução.

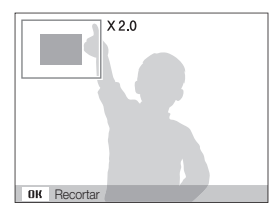

| Para                   | Faça                                                                  |
|------------------------|-----------------------------------------------------------------------|
| Mover a área ampliada  | Pressione [DISP], [🗊], [🗲] ou [🍪].                                    |
| Cortar a foto ampliada | Pressione [ <b>OK</b> ] (a foto será salva como<br>um novo ficheiro). |

#### Iniciando uma exibição de slides

Você pode aplicar efeitos e áudio à sua exibição de slides.

- 1 No modo Reprodução, pressione [MENU].
- 2 Selecione Exibição multislide.
- 3 Selecione uma opção de efeito de exibição de slides.
  - Pule para a etapa 5 para iniciar uma apresentação sem efeito algum.

| Opção     | Descrição                                                                                                    |
|-----------|----------------------------------------------------------------------------------------------------|
| Imagem    | <ul> <li>Defina as fotos que deseja incluir na apresentação de slides.</li> <li>Tudo: mostre todas as fotos em uma exibição de slides.</li> <li>Data: exiba as fotos capturadas em uma data específica em uma apresentação de slides.</li> <li>Seleccionar: mostre as fotos selecionadas em uma exibição de slides.</li> </ul> |
| Intervalo | <ul> <li>Defina o intervalo entre as fotos.</li> <li>Disponível quando <b>Desactivado</b>, está selecionado na opção de Efeito.</li> </ul>                                                                                                    |
| Som       | Selecione um áudio de fundo.                                                                                                    |
| Efeito    | <ul> <li>Selecione um efeito de transição.</li> <li>Selecione <b>Desactivado</b> para não aplicar efeito algum.</li> </ul>                                                                                                    |

- 4 Defina o efeito da exibição de slides.
- 5 Selecione Iniciar  $\rightarrow$  Reprod..
  - Para mostrar a exibição de slides continuamente, selecione Repetir.
  - Pressione [OK] para pausar ou continuar a exibição de slides.

| 1 | 77 |  |
|---|----|--|
| I | וש |  |
|   | _  |  |

Para parar a apresentação de slides e alternar para o modo Reprodução, pressione [**0K**] e, em seguida, [**4**] ou [**3**].

## Reproduzindo um vídeo

Você pode reproduzir, capturar imagens ou cortar vídeos.

 No modo Reprodução, selecione um vídeo e pressione [OK].

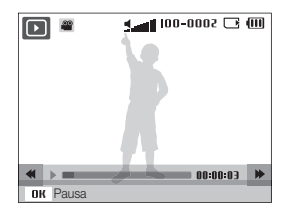

2 Use os botões a seguir para controlar a reprodução.

| Pressione                                  |                                 |
|--------------------------------------------|---------------------------------|
| [ <b>4</b> ]                               | Retroceder.                     |
| [ <b>OK</b> ]                              | Pausar ou retomar a reprodução. |
| [&]                                        | Avançar.                        |
| [ <b>Zoom</b> ] para a esquerda ou direita | Ajustar o nível de volume.      |

#### Cortando um vídeo durante a reprodução

- 1 Pressione [OK] no ponto em que deseja que o novo vídeo comece e gire [Zoom] para a direita.
- 2 Pressione [**OK**] para continuar a reprodução.
- 3 Pressione [OK] no ponto em que deseja que o novo vídeo seja encerrado e gire [Zoom] para a direita.
- 4 Selecione Sim.
  - O vídeo original deve possuir no mínimo 10 segundos de duração.
    - O vídeo editado será salvo como um novo ficheiro.

#### Capturando imagens durante a reprodução

- Pressione [OK] no ponto em que deseja salvar uma imagem estática.
- 2 Pressione [😍].

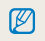

Uma imagem capturada terá o mesmo tamanho de ficheiro que o vídeo original e será salva como um novo ficheiro.

## Reproduzindo mensagens de voz

#### Reproduzindo uma mensagem de voz

- No modo Reprodução, selecione uma mensagem de voz e pressione [OK].
- 2 Use os botões a seguir para controlar a reprodução.

| Pressione                         | Para                            |
|-----------------------------------|---------------------------------|
| [ <b>4</b> ]                      | Retroceder.                     |
| [ <b>OK</b> ]                     | Pausar ou retomar a reprodução. |
| [3]                               | Avançar.                        |
| [**]                              | Parar a reprodução.             |
| [Zoom] para a esquerda ou direita | Ajustar o nível de volume.      |

#### Adicionando uma mensagem de voz a uma foto

- No modo Reprodução, selecione uma foto e pressione [MENU].
- 3 Pressione [**Obturador**] para gravar uma breve mensagem de voz (máximo de 10 segundos).
  - Pressione [Obturador] para parar a gravação da mensagem.

Não é possível acrescentar uma mensagem de voz a arquivos protegidos.

#### Reproduzindo uma mensagem de voz adicionada a uma foto

No modo Reprodução, selecione uma foto com mensagem de voz e pressione [**OK**].

• Pressione [OK] para pausar ou continuar a reprodução.

## Editando uma foto

Execute tarefas de edição de fotos, como girar, redimensionar, eliminar olhos vermelhos e ajustar o brilho, o contraste ou a saturação.

As fotos editadas serão salvas como ficheiros novos.

## Redimensionando fotos

- No modo Reprodução, selecione uma foto e pressione [MENU].
- 2 Selecione Editar  $\rightarrow$  Redimen.  $\rightarrow$  uma opção.
  - Selecione R<sub>6</sub> para salvar a foto como uma imagem inicial. (p. 76)

|      | 5M 3M IM 20    |
|------|----------------|
| C    | 2048 x 1536    |
| 9    |                |
|      |                |
|      | Л              |
| NENL | Voltar 💠 Mover |

| ľ | 1  | 7 | 7 | 7 | n |
|---|----|---|---|---|---|
|   |    | Ď | / | 1 | L |
|   | ×. |   |   |   | L |

As opções disponíveis variam de acordo com o tamanho da foto selecionada.

## Girando uma foto

- No modo Reprodução, selecione uma foto e pressione [MENU].
- 2 Selecione Editar  $\rightarrow$  Girar  $\rightarrow$  uma opção.

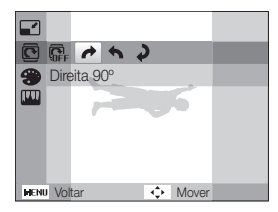

## Aplicando estilos de fotos

Aplique estilos diferentes às suas fotos, como Leve, Vivido ou Floresta.

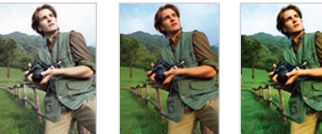

Vívido

Leve

Floresta

- No modo Reprodução, selecione uma foto e pressione [MENU].
- 2 Selecione Editar  $\rightarrow$  Selec. Estilo  $\rightarrow$  uma opção.
  - Selecione RGB personalizado para definir seu próprio tom de RGB.

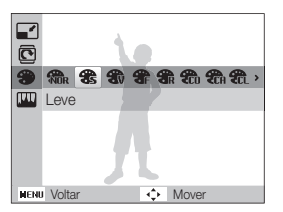

#### Definindo seu próprio tom de RGB

- No modo Reprodução, selecione uma foto e pressione [MENU].
- 2 Selecione Editar  $\rightarrow$  Selec. Estilo  $\rightarrow$  RGB personalizado.
- 3 Selecione uma cor (R: vermelho, G: verde, B: azul).

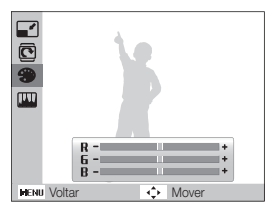

4 Ajuste a quantidade da cor selecionada. (-: menos ou +: mais)

## Corrigindo problemas de exposição

Ajuste o ACB (Equilíbrio de contraste automático), o brilho, o contraste ou a saturação. Remova olhos vermelhos ou oculte imperfeições faciais. Adicione ruído à foto.

#### Ajustando o ACB (Equilíbrio de contraste automático)

- No modo Reprodução, selecione uma foto e pressione [MENU].
- 2 Selecione Editar  $\rightarrow$  Ajust.img  $\rightarrow$  ACB.

#### Removendo olhos vermelhos

- No modo Reprodução, selecione uma foto e pressione [MENU].
- 2 Selecione Editar → Ajust.img → Ajuste olh.ver.

#### Ocultando imperfeições faciais

- No modo Reprodução, selecione uma foto e pressione [MENU].
- 2 Selecione Editar  $\rightarrow$  Ajust.img  $\rightarrow$  Retoque da face.

- 3 Selecione um nível.
  - À medida que o número aumenta, o rosto se torna mais claro.

#### Ajustando o brilho/contraste/saturação

- No modo Reprodução, selecione uma foto e pressione [MENU].
- 2 Selecione Editar  $\rightarrow$  Ajust.img.
- 3 Selecione uma opção de ajuste.
  - 💓 : Brilho
  - • Contraste
  - 🚓: Saturação
- 4 Selecione um valor para ajustar o item selecionado.
   (-: menos ou +: mais)

#### Adicionando ruído à foto

- No modo Reprodução, selecione uma foto e pressione [MENU].
- 2 Selecione Editar  $\rightarrow$  Ajust.img  $\rightarrow$  Adic. ruído.

## Criando um pedido de impressão (DPOF)

Selecione as fotos que serão impressas e defina opções como o número de cópias ou o tamanho do papel.

- O cartão de memória pode ser levado a uma gráfica ou loja de impressão que ofereça suporte ao DPOF (Formato de pedido de impressão digital) ou você pode imprimir suas fotos diretamente em uma impressora compatível com o DPOF em sua casa.
  - Fotos largas podem ser impressas com as bordas esquerda e direita cortadas. Por isso, verifique o tamanho das suas fotos.
  - Você não pode definir um DPOF para as fotos armazenadas na memória interna.
- 1 No modo Reprodução, pressione [MENU].
- 2 Selecione Opções de arquivo  $\rightarrow$  DPOF  $\rightarrow$  Padrão  $\rightarrow$  uma opção.

| Opção       | Descrição                      |
|-------------|--------------------------------|
| Seleccionar | Imprime as fotos selecionadas. |
| Tudo        | Imprime todas as fotos.        |
| Cancelar    | Reinicia suas configurações.   |

- 3 Se você selecionar Seleccionar, role para uma foto e gire [Zoom] para a esquerda e direita para selecionar o número de cópias. Repita esse procedimento para as fotos desejadas e pressione [Fn].
  - Se você selecionar Tudo, pressione [DISP] ou [] para selecionar o número de cópias e pressione [OK].

- 4 Pressione [MENU].
- 5 Selecione Opções de arquivo  $\rightarrow$  DPOF  $\rightarrow$  Dimensão  $\rightarrow$  uma opção.

| Opção       | Descrição                                               |  |
|-------------|---------------------------------------------------------|--|
| Seleccionar | Especifique o tamanho da impressão da foto selecionada. |  |
| Tudo        | Especifique o tamanho da impressão de todas as fotos.   |  |
| Cancelar    | Cancelar Reinicia suas configurações.                   |  |

- 6 Se você selecionar Seleccionar, role para uma foto e gire [Zoom] para a esquerda ou direita para selecionar o tamanho da impressão. Repita esse procedimento para as fotos desejadas e pressione [Fn].
  - Se você selecionar Tudo, pressione [DISP] ou [2] para selecionar o tamanho da impressão e pressione [OK].

#### [Imprimindo fotos como miniaturas]

- 1 No modo Reprodução, pressione [MENU].
- 2 Selecione Opções de arquivo  $\rightarrow$  DPOF  $\rightarrow$  Índice  $\rightarrow$  Sim.
  - Se você especificar o tamanho de impressão, você poderá imprimir fotos somente com impressoras compatíveis com DPOF 1.1.

## Exibindo arquivos em uma TV

Reproduza fotos ou vídeos ao conectar sua câmara a uma TV usando o cabo AVV.

- 1 No modo Fotografia ou Reprodução, pressione [MENU].
- 2 Selecione Configurações → Saída vid..
- 3 Selecione uma saída de sinal de vídeo de acordo com seu país ou região.
- 4 Desligue sua câmara e a TV.
- 5 Conecte a câmara à TV usando o cabo A/V.

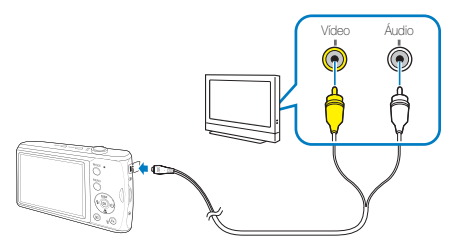

- 6 Ligue sua TV e selecione o modo de saída de vídeo usando o controlo remoto da TV.
- 7 Ligue sua câmara e pressione [D].
- 8 Exiba fotos ou reproduza vídeos usando os botões da câmara.

- É possível que haja ruído digital ou que parte de uma imagem não seja exibida em algumas TVs.
  - Dependendo das configurações da sua TV, as imagens poderão não ser centralizadas no ecrã da TV.
  - Você pode capturar fotos ou vídeos enquanto a câmara está conectada em uma TV.

## Transferindo ficheiros para um computador (Windows)

Transfira ficheiros para seu computador usando o programa Intelli-studio interno. Você também pode editar ou carregar ficheiros para seus sites favoritos.

#### Requisitos para o Intelli-studio

| Item                          | Requisitos                                                                                                    |  |  |
|-------------------------------|----------------------------------------------------------------------------------------------------|--|--|
| CPU                           | Intel Pentium 4, 3,0 GHz ou superior/<br>AMD Athlon™ FX 2,2 GHz ou superior                                                                                                    |  |  |
| RAM                           | Mínimo de 512 MB de RAM<br>(1 GB ou mais recomendado)                                                                                                    |  |  |
| Sistema operacional           | Windows XP SP2/Vista/7                                                                                                    |  |  |
| Capacidade do<br>disco rígido | 250 MB ou mais (1 GB ou mais recomendados)                                                                                                    |  |  |
| Outros                        | <ul> <li>Unidade de CD-ROM</li> <li>nVIDIA Geforce 7600GT ou superior/ATI X1600<br/>series ou superior</li> <li>Monitor colorido de 16 bits com 1024 x 768<br/>pixels (monitor colorido de 32 bits com<br/>1280 x 1024 pixels recomendado)</li> <li>Porta USB. Microsoft DirectX 9.0c ou superior</li> </ul> |  |  |

\* Os programas podem não funcionar corretamente nas edições de 64 bits do Windows XP, Vista ou 7.

- O Intelli-studio poderá não ser executado correctamente em alguns computadores mesmo se eles atenderem aos requisitos.
  - Se o seu computador não atender aos requisitos, talvez vídeos não sejam reproduzidos correctamente ou mais tempo seja necessário para editá-los.
  - Instale o DirectX 9.0c ou superior antes de usar o programa.
  - Você deve usar o Windows XP/Vista/7 ou Mac OS 10.4 ou posterior para conectar a câmara como um disco removível.

O uso de PCs sem marca montados ou de PCs e sistemas operacionais sem suporte poderá invalidar sua garantia.

## Transferindo ficheiros usando o Intelli-studio

Ao conectar sua câmera ao seu computador usando a tomada USB incorporada, o software (Intelli-studio) do computador é executado automaticamente

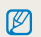

Enquanto a câmera está conectada ao computador, a bateria é carregada.

- 1 No modo Fotografia ou Reprodução, pressione [MENU].
- 2 Selectione Configurações  $\rightarrow$  PC Software  $\rightarrow$  Ligado.
- Desligue a câmara.
- 4 Conecte a câmera ao computador usando a tomada USB incorporada.

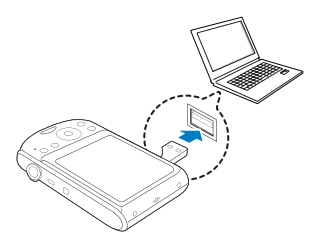

- 5 Lique a câmara.
- Selecione Configurações  $\rightarrow$  USB  $\rightarrow$  Pc. 6
  - Se você definir a opção USB como Selecionar Modo, selecione Pc Ø na janela pop-up.
- 7 Selecione uma pasta no seu computador para salvar os ficheiros novos.
  - · Se a sua câmara não possuir novos ficheiros, uma janela pop-up para salvá-los não será exibida.
- Selecione Sim. 8
  - Novos ficheiros serão transferidos para o computador.

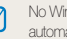

No Windows Vista, selecione Run iStudio.exe na janela de execução automática

#### Usando o Intelli-studio

O Intelli-studio é um programa interno que permite reproduzir e editar ficheiros. Você também pode carregar ficheiros em sites, como o Flickr ou o YouTube. Para obter detalhes, selecione **Help** → **Help** no programa.

- Se você instalar o Intelli-studio no seu computador, o programa será iniciado mais rapidamente. Para instalar o programa, selecione Tool → Install Intelli-studio on PC.
  - Não é possível editar ficheiros diretamente na câmara. Transfira ficheiros para uma pasta no seu computador antes de editá-los.
  - Não é possível copiar ficheiros do seu computador para a câmara.
  - · O Intelli-studio oferece suporte aos seguintes formatos:
    - Vídeos: MP4 (Vídeo: H.264, Áudio: AAC), WMV (WMV 7/8/9), AVI (MJPEG)
    - Fotos: JPG, GIF, BMP, PNG, TIFF

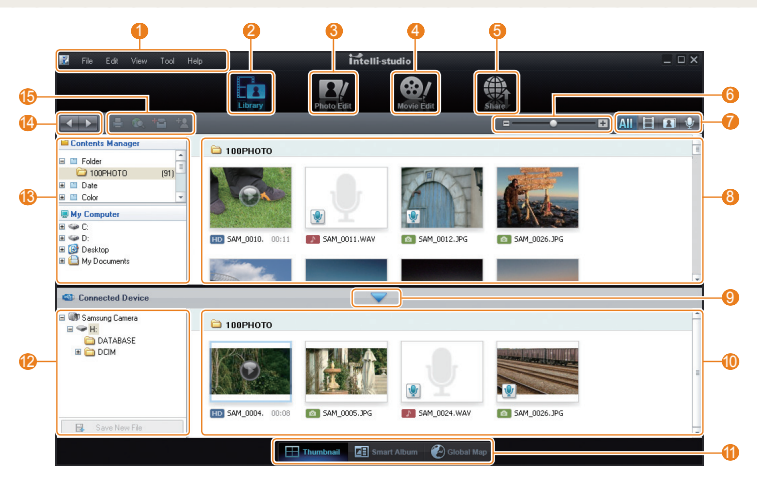

Reprodução/Edição 69

| Ícone | Descrição                                                                                                    |  |  |  |  |
|-------|----------------------------------------------------------------------------------------------------|--|--|--|--|
| 0     | Abre menus                                                                                                    |  |  |  |  |
| 2     | Exibe os ficheiros na pasta selecionada                                                                                              |  |  |  |  |
| 3     | Altera para o modo de edição de fotografias                                                                                          |  |  |  |  |
| 4     | Altera para o modo de edição de vídeos                                                                                               |  |  |  |  |
| 6     | Altera para o modo de compartilhamento (você pode<br>enviar ficheiros por email ou carregá-los em sites, como<br>Flickr ou YouTube.) |  |  |  |  |
| 6     | Amplia ou reduz as miniaturas na lista                                                                                               |  |  |  |  |
| 0     | Seleciona um tipo de ficheiro                                                                                                    |  |  |  |  |
| 8     | Exibe os ficheiros da pasta selecionada no seu<br>computador                                                                         |  |  |  |  |
| 9     | Exibe ou oculta os ficheiros da câmara conectada                                                                                     |  |  |  |  |
| 0     | Exibe os ficheiros da pasta selecionada na câmara                                                                                    |  |  |  |  |
| 0     | Exibe ficheiros como miniaturas, no Smart Album ou em um mapa                                                                        |  |  |  |  |
| 12    | Percorre as pastas no dispositivo conectado                                                                                          |  |  |  |  |
| (3    | Percorre as pastas do seu computador                                                                                                 |  |  |  |  |
| (4)   | Vai para a pasta anterior ou seguinte                                                                                                |  |  |  |  |
| 6     | Imprime ficheiros, exibe ficheiros em um mapa, armazena ficheiros em My Folder ou registra faces                                     |  |  |  |  |

# Transferindo ficheiros ao conectar a câmara como um disco removível

Você pode conectar a câmara ao seu computador como um disco removível.

- 1 No modo Fotografia ou Reprodução, pressione [MENU].
- 2 Selecione Configurações  $\rightarrow$  PC Software  $\rightarrow$  Desligado.
- 3 Desligue a câmara.
- 4 Conecte a câmera ao computador usando a tomada USB incorporada.

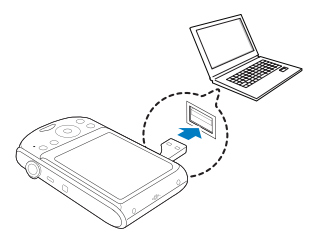

- Recomenda-se o uso de uma extensão USB, que é um componente opcional, dependendo do ambiente de conexão USB.
- Ao conectar sua câmera em seu computador, ela não pode ser carregada a baixas temperaturas (abaixo de 0 °C) ou a altas temperaturas (acima de 40 °C).

Ø

- 5 Ligue a câmara.
- 6 Selecione Configurações  $\rightarrow$  USB  $\rightarrow$  Pc.

| ĺ | ß | 7 | ľ |  |
|---|---|---|---|--|
|   |   | - |   |  |

Se você definir a opção USB como **Selecionar Modo**, selecione **Pc** na janela pop-up.

- 7 Em seu computador, selecione Meu computador  $\rightarrow$  Disco removível  $\rightarrow$  DCIM  $\rightarrow$  100PHOTO.
- 8 Selecione os ficheiros desejados e arraste-os ou salveos no seu computador.

## Desconectando a câmara (para Windows XP)

A forma de desconectar a tomada USB incorporada para Windows Vista/7 é semelhante.

- Se o indicador de status da câmara estiver piscando, aguarde até ele parar.
- 2 Clique em 🚺 na barra de ferramentas no canto inferior direito do ecrã do seu PC.

🌔 😼 😼 🚅 🌒 🗞 - 10:00 AM

- 3 Clique na mensagem pop-up.
- 4 Desconecte a tomada USB incorporada.

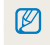

A câmara não pode ser removida com segurança quando o Intelli-studio está em execução. Encerre o programa antes de desconectar a câmara.
## Transferindo ficheiros para um computador (para Mac)

Assim que você conectar a câmara a um computador Macintosh, ele reconhecerá o dispositivo automaticamente. Você pode transferir os ficheiros diretamente da câmara para o computador sem instalar nenhum programa.

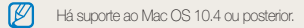

 Conecte sua câmera a um computador Macintosh com o plugue USB integrado.

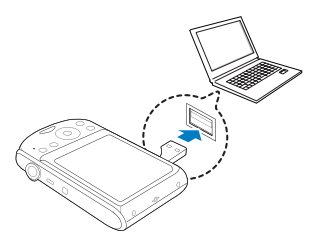

 $\mathbb{Z}$ 

Recomenda-se o uso de uma extensão USB, que é um componente opcional, dependendo do ambiente de conexão USB.

#### 2 Ligue a câmara.

- O computador reconhece a câmara automaticamente e um ícone de disco removível é exibido.
  - Se você definir a opção USB como **Selecionar Modo**, selecione **Pc** na janela pop-up.
- 3 Clique duas vezes no ícone do disco removível.
- 4 Transfira as fotos ou os vídeos para o computador.

## Imprimindo fotos com uma impressora fotográfica (PictBridge)

Imprima fotos com uma impressora compatível com PictBridge ao conectar sua câmara diretamente à impressora.

- 1 No modo Fotografia, pressione [MENU].
- 2 Selecione Configurações  $\rightarrow$  USB .
- 3 Selecione Impressora.
- 4 Conecte a câmera à impressora usando a tomada USB incorporada enquanto a impressora está ligada.

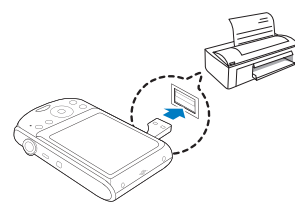

- 5 Ligue a câmara.
  - A impressora reconhece a câmara automaticamente.
- 6 Pressione [4] ou [3] para selecionar uma foto.
  - Pressione [MENU] para definir as opções de impressão. Consulte "Configurando as opções de impressão".

### 7 Pressione [**OK**] para imprimir.

A impressão é iniciada. Pressione [ 4 ] para cancelar a impressão.

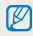

Recomenda-se o uso de uma extensão USB, que é um componente opcional, dependendo do ambiente de conexão USB.

#### Configurando as opções de impressão

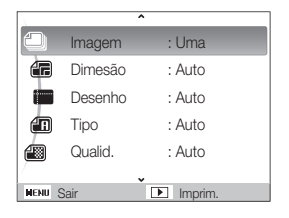

| Opção    | Descrição                                                               |  |  |
|----------|-------------------------------------------------------------------------|--|--|
| ٩        | Imagem: selecione se a foto atual ou todas as fotos serão<br>impressas. |  |  |
|          | Dimesão: especifique o tamanho da impressão.                            |  |  |
|          | Desenho: crie impressões de miniaturas.                                 |  |  |
|          | Tipo: selecione o tipo de papel.                                        |  |  |
|          | Qualid: defina a qualidade da impressão.                                |  |  |
| <u>ن</u> | Data: defina para imprimir a data.                                      |  |  |
| Ŧ        | Nome arq: defina para imprimir o nome do ficheiro.                      |  |  |
| 5        | Reiniciar: redefina as opções de impressão.                             |  |  |

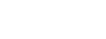

Algumas opções não são aceitas por algumas impressoras.

# **Apêndices**

Consulte opções de configuração, mensagens de erro, especificações e dicas de manutenção.

| Menu de opções da câmara                              | 75 |
|-------------------------------------------------------|----|
| Acessando o menu de opções                            | 75 |
| Áudio                                                 | 76 |
| Display                                               | 76 |
| Configurações                                         | 77 |
| Mensagens de erro                                     | 80 |
| Manutenção da câmara                                  | 81 |
| Limpando a câmara                                     | 81 |
| Sobre os cartões de memória                           | 82 |
| Sobre a bateria                                       | 83 |
| Antes de entrar em contacto com a Assistência técnica | 86 |
| Especificações da câmara                              | 89 |
| Índice                                                | 94 |

## Menu de opções da câmara

Aprenda as várias opções de configuração da sua câmara.

## Acessando o menu de opções

- 1 No modo Fotografia ou Reprodução, pressione [MENU].
- 2 Selecione um menu.

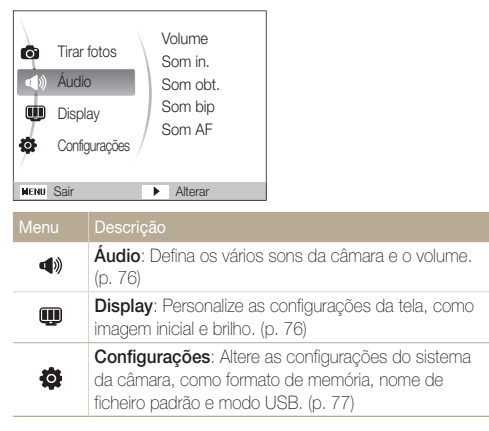

3 Selecione uma opção e salve suas configurações.

| Som bip<br>Som AF                                         | Alto                 |
|-----------------------------------------------------------|----------------------|
| <ul><li>Volume</li><li>Som in.</li><li>Som obt.</li></ul> | Desactivado<br>Baixo |

4 Pressione [MENU] para retornar à ecrã anterior.

## Áudio

|          | * Padrão                                                                                                    |  |
|----------|----------------------------------------------------------------------------------------------------|--|
| Item     | Descrição                                                                                                    |  |
| Volume   | Ajuste o volume de qualquer som.<br>(Desactivado, Baixo, Meio*, Alto)                                                                                     |  |
| Som in.  | Selecione o som que será tocado quando a câmara for ligada. ( <b>Desactivado</b> *, <b>1</b> , <b>2</b> , <b>3</b> )                                      |  |
| Som obt. | Selecione o som que será emitido quando o botão<br>do obturador for pressionado.<br>(Desactivado, 1*, 2, 3)                                               |  |
| Som bip  | Selecione o som que será emitido quando os<br>botões forem pressionados ou na alteração de<br>modos. ( <b>Desact.</b> , <b>1</b> *, <b>2</b> , <b>3</b> ) |  |
| Som AF   | Selecione para emitir um som quando você<br>pressionar o botão Obturador até a metade.<br>( <b>Desactivado, Activado</b> *)                               |  |

## Display

|                                                                                                    | * Padrão                                                                                                    |
|----------------------------------------------------------------------------------------------------|----------------------------------------------------------------------------------------------------|
| Item                                                                                                    | Descrição                                                                                                    |
| Descrição da<br>função                                                                                                    | Exibe uma breve descrição de uma opção ou de um menu. ( <b>Desligado</b> , <b>Activado</b> *)                                                                                                    |
| Inicia img                                                                                                    | <ul> <li>Defina a imagem inicial que será exibida quando a câmara for ligada.</li> <li>Desactivado*: não exibe imagem inicial.</li> <li>Logo: exibe uma imagem padrão armazenada na memória interna.</li> <li>Imag. us. : exibe a imagem desejada. (p. 62)</li> <li>Somente uma imagem inicial será salva na memória interna.</li> <li>Se você selecionar uma nova foto como imagem inicial ou restaurar as configurações iniciais da câmara, a imagem atual será excluída.</li> </ul> |
| Ajuste o brilho do ecrã. (Auto*, Baixo, Norma         Brilho do ecrã       Image: Comparison of the section of the secti |                                                                                                    |
| Vis. ráp.                                                                                                    | Defina a duração da exibição de uma imagem<br>capturada antes que a câmera retorne para o modo<br>Fotografia. ( <b>Desactivado, 0,5 seg*, 1 seg, 3 seg</b> )                                                                                                    |

|                     | * Padrão                                                                                                    |  |
|---------------------|----------------------------------------------------------------------------------------------------|--|
|                     | Descrição                                                                                                    |  |
| Econ. de<br>energia | Se você não executar nenhuma operação por 30<br>segundos, a câmara entrará no modo de economia<br>de energia automaticamente (pressione qualquer<br>botão para desactivar o modo de economia de<br>energia). ( <b>Desactivado</b> *, <b>Activado</b> )<br>Se o modo Economia de energia estiver desativado, a<br>tela principal será escurecida para economizar a vida da |  |
|                     | bateria quando nenhuma operação for executada por<br>cerca de 30 segundos.                                                                                                    |  |

## Configurações

\* Padrão

|                       | 1 4314                                                                                                    |  |
|-----------------------|----------------------------------------------------------------------------------------------------|--|
| Item                  | Descrição                                                                                                    |  |
|                       | Formate a memória interna e o cartão de memória<br>(todos os ficheiros, inclusive os protegidos, serão<br>excluídos). (Sim, Não)                                                                                                    |  |
| Formato               | Se você usar um cartão de memória previamente<br>utilizado em câmara de fabricantes diferentes ou<br>em um leitor de cartões, ou ainda formatado em<br>um computador, sua câmara poderá ler o cartão<br>incorrectamente. Formate o cartão antes de usá-lo. |  |
| Reiniciar             | Redefina os menus e as opções de fotografia<br>(as opções de data e hora, idioma e saída de vídeo<br>não serão afetadas). ( <b>Sim, Não</b> )                                                                                                    |  |
| Language              | Selecione um idioma para o texto do ecrã.                                                                                                    |  |
| Fuso horário          | Selecione uma região e defina o horário de verão (DST).                                                                                                    |  |
| Ajuste Data /<br>Hora | Configure data e hora.                                                                                                    |  |
| Tipo de data          | data Selecione um formato de data. (Desactivado*, Dd/<br>mm/aaaa, Mm/dd/aaaa, Aaaa/mm/dd)                                                                                                    |  |

|                    | * Padrão                                                                                                    |                    | * Padrão                                                                                                    |
|--------------------|----------------------------------------------------------------------------------------------------|--------------------|----------------------------------------------------------------------------------------------------|
| Item               | Descrição                                                                                                    | Item               | Descrição                                                                                                    |
|                    | <ul> <li>Especifique como os nomes de ficheiros serão atribuídos.</li> <li>Reiniciar: ajuste a numeração dos ficheiros para iniciar em 0001 ao inserir um novo cartão de memória, formatar um cartão de memória ou excluir todos os ficheiros.</li> <li>Sárie*: ajuste a numeração dos ficheiros para</li> </ul>                                                                                                    | Imprimir           | <ul> <li>Defina se a data e a hora serão exibidas nas fotos impressas. (Desactivado*, Data, Dia e hora)</li> <li> <ul> <li>A data e a hora serão exibidas no canto inferior da foto em amarelo.</li> <li>A data e a hora poderão não ser impressas em alguns modelos de impressora.</li> </ul> </li></ul>                                                                                                    |
| Núm. do<br>Arquivo | <ul> <li>Gente : a gumeração dos incerir um novo catão de memória, formatar um cartão de memória de anterior ao inserir um novo catão de memória todos os ficheiros.</li> <li>O nome padrão da primeira pasta é 100PHOTO e o nome padrão do primeiro ficheiro é SAM_0001.</li> <li>O número do ficheiro é incrementado um de cada vez de SAM_0001 a SAM_9999.</li> <li>O número da pasta é incrementado um de cada vez de 100PHOTO a 999PHOTO.</li> <li>O número da pasta é incrementado um de cada vez de 100PHOTO a 999PHOTO.</li> <li>O número da pasta é incrementado um de cada vez de 100PHOTO a segue podem ser armazenados em uma pasta é 9999.</li> <li>A câmara define os nomes de ficheiro de acordo com o padrão DCP (regra digital para sistemas de ficheiros de câmara). Se você alterar os nomes dos ficheiros intencionalmente, a câmara poderá não reproduzi-los.</li> </ul> | Desactivar<br>Auto | <ul> <li>Defina a câmara para desligar automaticamente quando não estiver sendo usada.</li> <li>(Desactivado, 1 min, 3 min*, 5 min, 10 min)</li> <li>Suas configurações não serão alteradas após a substituição da bateria.</li> <li>A câmara não desliga automaticamente quando:</li> <li>Está conectada a um computador ou a uma impressora.</li> <li>Você está exibindo slides ou reproduzindo vídeos.</li> <li>Você está gravando uma mensagem de voz.</li> </ul> |
|                    |                                                                                                    | Lâmp. af           | Active uma lâmpada auxiliar para ajudá-lo a focalizar<br>objectos em locais escuros.<br>(Desactivado, Activado*)                                                                                                    |
|                    |                                                                                                    |                    |                                                                                                    |

|             | 1 46140                                                                                                    |
|-------------|----------------------------------------------------------------------------------------------------|
| Item        | Descrição                                                                                                    |
| Saída vid.  | <ul> <li>Ajuste a saída do sinal de vídeo de acordo com sua região.</li> <li>NTSC*: EUA, Canadá, Japão, Coréia, Taiwan, México.</li> <li>PAL (suporte somente a BDGHI): Austrália, Áustria, Bélgica, China, Dinamarca, Finlândia, Alemanha, Inglaterra, Itália, Kuwait, Malásia, Nova Zelândia, Cingapura, Espanha, Suécia, Suiça, Tailândia, Noruega.</li> </ul>                   |
| USB         | <ul> <li>Defina a função para usar a câmara via conexão<br/>USB com um computador ou uma impressora.</li> <li>Pe*: conecte a câmara a um computador para<br/>transferir ficheiros.</li> <li>Impressora: conecte a câmara a uma impressora<br/>para imprimir ficheiros.</li> <li>Selecionar Modo: selecione um modo USB ao<br/>conectar a sua câmara a outro dispositivo.</li> </ul> |
| PC Software | configura o Intelli-studio para ser iniciado<br>automaticamente ao conectar a câmara ao<br>computador. ( <b>Desligado</b> , <b>Ligado</b> *)                                                                                                    |

\* Padrão

## Mensagens de erro

Quando as mensagens de erro a seguir forem exibidas, experimente as correções descritas abaixo.

| Mensagem de erro          | Correções sugeridas                                                                                                    |
|---------------------------|----------------------------------------------------------------------------------------------------|
| Erro no cartão            | <ul> <li>Desligue e ligue a câmara novamente.</li> <li>Remova o cartão de memória e insira-o<br/>outra vez.</li> <li>Formate seu cartão de memória. (p. 77)</li> </ul> |
| Cartão não<br>compatível. | o cartão de memória inserido não é compatível<br>com a sua câmara. Insira um cartão de memória<br>microSD™.                                                            |
| DCF Full Error            | Os nomes dos ficheiros não atendem ao padrão<br>DCF. Transfira os ficheiros do cartão de memória<br>para o seu computador e formate o cartão.<br>(p. 77)               |
| Erro arq.                 | Exclua o ficheiro danificado ou entre em<br>contacto com a Assistência técnica.                                                                                        |
| Bateria desc.             | Coloque uma bateria carregada ou recarregue a bateria.                                                                                                    |
| Memória cheia             | Exclua ficheiros desnecessários ou insira um<br>novo cartão de memória.                                                                                                |
| Arquivo inválido          | Tire fotos ou insira um cartão de memória que contenha algumas fotos.                                                                                                  |

## Manutenção da câmara

### Limpando a câmara

#### Lente e ecrã da câmara

Use um soprador para remover a poeira e limpe a lente gentilmente com um pano macio. Se houver alguma sujidade restante, aplique um líquido de limpeza de lentes em um papel de limpeza e passe-o com cuidado sobre a lente.

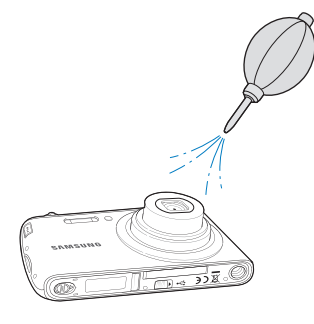

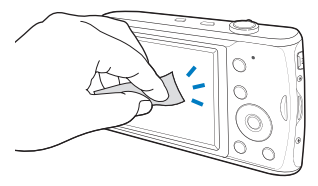

#### Corpo da câmara

Ø

Limpe-o gentilmente com um pano limpo e macio.

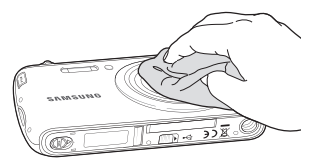

- Jamais use benzina, redutores ou álcool para limpar o dispositivo. Essas soluções poderão danificar a câmara ou causar mau funcionamento.
  - Não aplique pressão na tampa da lente nem use um soprador para limpá-la.

## Sobre os cartões de memória

Cartões de memória que podem ser usados

Você pode usar cartões de memória microSD™ (Secure Digital).

#### Capacidade do cartão de memória

A capacidade da memória pode variar em função das cenas fotografadas e das condições em que as fotos são tiradas. Estas capacidades baseiam-se em um cartão microSD™ de 1 GB:

| Tai              | manho         | Super fino | Fino | Normal | 30 fps            | 15 fps            |
|------------------|---------------|------------|------|--------|-------------------|-------------------|
|                  | <b>1</b> 5w   | 168        | 238  | 362    | -                 | -                 |
|                  | <b>(10</b> m) | 195        | 267  | 407    | -                 | -                 |
| F<br>o           | qm            | 229        | 305  | 477    | -                 | -                 |
| t<br>o           | 8m            | 244        | 326  | 515    | -                 | -                 |
| S                | 5m            | 362        | 489  | 699    | -                 | -                 |
|                  | Эm            | 543        | 674  | 752    | -                 | -                 |
|                  | m             | 978        | 1086 | 1221   | -                 | -                 |
| *<br>V<br>í      | 640           | -          | -    | -      | Aprox.<br>13' 35" | Aprox.<br>26' 50" |
| d<br>e<br>o<br>s | 320           | -          | -    | -      | Aprox.<br>32' 57" | Aprox.<br>65' 16" |

\* O tempo disponível para gravação poderá variar se o zoom for usado. Vários vídeos foram gravados em seqüência para determinar o tempo total de gravação.

## Sobre a bateria

Use somente baterias aprovadas pela Samsung.

#### Especificações da bateria

(Tempo de carga com a conexão a um computador)

| Modelo                                            | BP70A                    |  |
|---------------------------------------------------|--------------------------|--|
| Тіро                                              | Bateria de íons de lítio |  |
| Capacidade da célula                              | 740 mAh                  |  |
| Tensão                                            | 3,7 V                    |  |
| Tempo de carregamento<br>(com a câmara desligada) | Aprox. 150 min           |  |

\* Ao carregar a bateria conectando a extensão USB em seu PC, isso pode demorar mais do que a carga com a conexão do plugue USB integrado a seu PC.

#### Vida útil da bateria

| Tempo de captura/<br>Número de fotos |                                | Condições de fotografia<br>(com a bateria totalmente carregada)                                                                                            |  |  |
|--------------------------------------|--------------------------------|----------------------------------------------------------------------------------------------------|--|--|
|                                      |                                | Valores medidos nas seguintes<br>condições: no modo 🚱, resolução<br>12M e qualidade Fina.                                                                  |  |  |
|                                      | Aprox. 100 min /<br>Aprox. 200 | <ol> <li>Ajuste a opção de flash para<br/>Desligado, tire uma foto e aproxime<br/>ou afaste o zoom.</li> </ol>                                             |  |  |
| Fotos                                |                                | <ol> <li>Ajuste a opção de flash para<br/>Preenchido, tire uma foto e aproxime<br/>ou afaste o zoom.</li> </ol>                                            |  |  |
|                                      |                                | <ol> <li>Execute as etapas 1 e 2 por 30<br/>segundos e repita a operação durante<br/>5 minutos. Em seguida, desligue a<br/>câmara por 1 minuto.</li> </ol> |  |  |
|                                      |                                | 4. Repita as etapas de 1 a 3.                                                                                                    |  |  |
| Vídeos                               | Aprox. 90 min                  | Grave vídeos na resolução de 640 x 480 e a 30 fps.                                                                                                    |  |  |

 Os valores acima são medidos de acordo com os padrões da Samsung e podem ser diferentes em função do tipo de utilização real.

 Vários vídeos foram gravados em seqüência para determinar o tempo total de gravação.

#### Observações sobre o carregamento da bateria

- Desligue sua câmara ao carregá-la.
- Não use a câmera enquanto a bateria está sendo carregada. Desligue-a antes de carregar a bateria.
- Não puxe o cabo da fonte de alimentação para desconectar o plugue da tomada. Isso pode causar um incêndio ou choques elétricos.
- Ligue a câmara após carregar a bateria por mais de 10 minutos.
- A bateria da câmera não pode ser carregada a baixas temperaturas (abaixo de 0 °C) ou a altas temperaturas (acima de 40 °C).
- Evite impactos na câmera ao carregar ou transferir dados usando a tomada USB incorporada.

#### Observações sobre o carregamento com um computador conectado

- Certifique-se de usar a tomada USB incorporada, caso contrário a bateria não será carregada.
- A bateria pode não ser carregada quando:
  - Um hub USB é usado.
  - Outros dispositivos USB estão conectados ao seu computador.
  - Você conecta o cabo à porta existente na frente do seu computador.
  - A porta USB do seu computador não oferece suporte o padrão de saída de energia (5 V, 500 mA).

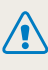

Ferimentos ou morte poderão ocorrer se a bateria for manuseada sem cuidado ou de forma inadequada. Para sua segurança, siga estas instruções de manuseio correto da bateria:

- A bateria poderá ser acionada ou explodir se não for manuseada correctamente. Se você notar deformações, rachaduras ou outras anormalidades na bateria, interrompa o seu uso e entre em contacto com o fabricante.
- Use somente carregadores e adaptadores de bateria originais e recomendados pelo fabricante. Carregue a bateria somente de acordo com o método descrito neste manual do usuário.
- Não coloque a bateria próxima a aquecedores ou a exponha a ambientes excessivamente quentes, como o interior de um carro no verão.
- Não coloque a bateria em um microondas.
- Evite armazenar ou usar a bateria em locais quentes e úmidos, como spas ou chuveiros.
- Não deixe o dispositivo em superfícies inflamáveis como roupas de cama, carpetes ou cobertores elétricos por um longo período de tempo.
- Quando o dispositivo estiver ligado, não o deixe em um espaço confinado por um longo período de tempo.
- Não permita que os terminais da bateria entrem em contacto com objectos metálicos como colares, moedas, chaves ou relógios.

- Use somente baterias de íons de lítio originais e recomendadas pelo fabricante para substituição.
- Não desmonte ou perfure a bateria com qualquer objecto afiado.
- Evite expor a bateria à alta pressão ou forças esmagadoras.
- Evite expor a bateria a grandes impactos, como quedas de grandes altitudes.
- Não exponha a bateria a temperaturas de 60 °C (140 °F) ou superiores.
- Não permita que a bateria entre em contacto com umidade ou líquidos.
- A bateria não deve ser exposta a calor excessivo, como sob a luz solar, próxima ao fogo, etc.

#### Diretrizes de descarte

- Descarte a bateria com cuidado.
- Não descarte a bateria no fogo.
- As regulamentações de descarte podem diferir entre países ou regiões. Descarte a bateria de acordo com todas as regulamentações locais e federais.

#### Diretrizes de carregamento da bateria

Carregue a bateria somente de acordo com o método descrito neste manual de usuário. Se não for carregada corretamente, a bateria poderá pegar fogo ou explodir.

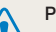

#### Precauções ao usar USB

- Conecte a câmera, via USB, somente em um computador autêntico ou a um carregador recomendado pelo fabricante. Não conecte forçosamente se a parte de conexão não se encaixar. Fazer isso poderá quebrar as partes.
- Não toque o cabo USB ou a área de conexão do cabo com as mãos úmidas. Fazer isso poderá causar choque elétrico.
- Se o cabo USB gerar calor, ruído ou odor ao enviar dados ou carregar a câmera, desconecte-o imediatamente, pois pode causar incêndio ou lesão. Contate um Centro de Serviços da Samsung.
- Não modifique o cabo USB arbitrariamente. Fazer isso poderá causar incêndio ou choque elétrico.
- Não coloque objetos pesados sobre o cabo USB. Fazer isso poderá cortar o cabo USB ou causar mau contato.

## Antes de entrar em contacto com a Assistência técnica

Se você estiver enfrentando problemas com sua câmara, experimente estes procedimentos de solução de problemas antes de entrar em contacto com a Assistência técnica. Se o problema persistir após as tentativas de solucioná-lo, entre em contacto com seu revendedor local ou com a Assistência técnica.

| Situação                                                  | Correções sugeridas                                                                                                    |
|-----------------------------------------------------------|----------------------------------------------------------------------------------------------------|
| Não é possível ligar a<br>câmara                          | <ul> <li>Verifique se a bateria foi inserida.</li> <li>Verifique se a bateria foi inserida<br/>correctamente.</li> <li>Carregue a bateria.</li> </ul>                                                                                                    |
| A câmara desliga<br>repentinamente                        | <ul> <li>Carregue a bateria.</li> <li>A câmara pode ter entrado no modo de economia de energia. (p. 78)</li> <li>A câmara pode desligar automaticamente para impedir que o cartão de memória seja danificado devido a um impacto. Ligue a câmara novamente.</li> </ul>                                                                                                    |
| A bateria da câmara<br>está descarregando<br>muito rápido | <ul> <li>A bateria pode descarregar mais<br/>rapidamente em condições de baixas<br/>temperaturas (abaixo de 0 °C). Coloque<br/>a bateria no bolso para mantê-la<br/>aquecida.</li> <li>Usar o flash ou gravar vídeos consome<br/>rapidamente a carga da bateria.<br/>Recarregue-a se for necessário.</li> <li>As baterias são peças consumíveis<br/>que devem ser substituídas com o<br/>tempo. Adquira uma nova bateria se sua<br/>du geção a cetivar direiu indor moitamenta</li> </ul> |

| Situação                             | Correções sugeridas                                                                                                    |  |
|--------------------------------------|----------------------------------------------------------------------------------------------------|--|
| Não é possível tirar<br>fotos        | <ul> <li>Não há espaço no cartão de memória.<br/>Exclua os ficheiros desnecessários ou<br/>insira um novo cartão.</li> <li>Formate o cartão de memória. (p. 77)</li> <li>O cartão de memória está com defeito.<br/>Adquira um novo cartão de memória.</li> <li>Verifique se a câmara está ligada.</li> <li>Carregue a bateria.</li> <li>Verifique se a bateria foi inserida<br/>correctamente.</li> </ul> |  |
| A câmara congela                     | Remova a bateria e insira-a novamente.                                                                                                    |  |
| O flash não funciona                 | <ul> <li>A opção de flash pode estar definida<br/>como <b>Desligado</b>. (p. 39)</li> <li>Não é possível usar o flash nos modos<br/>, @ ou em alguns modos .</li> </ul>                                                                                                    |  |
| O flash dispara inesperadamente.     | O flash pode disparar devido à eletricidade<br>estática.<br>Isso não caracteriza o mau funcionamento<br>da câmara.                                                                                                    |  |
| A data e a hora estão<br>incorretas  | Ajuste a data e a hora no menu de<br>configurações do ecrã. (p. 77)                                                                                                    |  |
| O ecrã ou os botões<br>não funcionam | Remova a bateria e insira-a novamente.                                                                                                    |  |

| Situação                                                            | Correções sugeridas                                                                                                    |  | Situação                                 | Correções sugeridas                                                                                                    |
|---------------------------------------------------------------------|----------------------------------------------------------------------------------------------------|--|------------------------------------------|----------------------------------------------------------------------------------------------------|
| O ecrã da câmara                                                    | Se a câmara for utilizada em temperaturas<br>muito baixas, isso poderá provocar o mau<br>funcionamento ou descolorir o ecrã da<br>câmara.<br>Para obter o melhor desempenho do<br>ecrã da sua câmara, use a câmara em<br>temperaturas moderadas.                                                                                                    |  | A foto está muito clara                  | <ul> <li>Desligue o flash. (p. 39)</li> <li>A fotografia foi sobreexposta. Ajuste o valor da exposição. (p. 47)</li> </ul>                                                                                                    |
| funciona mal                                                        |                                                                                                    |  | A foto está muito<br>escura              | A fotografia foi subexposta.<br>• Ligue o flash. (p. 39)<br>• Ajuste a velocidade ISO. (p. 40)<br>• Ajuste a valor da ovoccióño. (p. 47)                                                                                            |
| Há um erro no cartão<br>de memória                                  | O cartão de memória não foi reiniciado.<br>Formate o cartão. (p. 77)                                                                                                    |  |                                          | Certifique-se de que a câmara esteja                                                                                                    |
| Não é possível<br>reproduzir ficheiros                              | Se você alterar o nome de um ficheiro, é<br>possível que sua câmara não o reproduza<br>(o nome do ficheiro deve atender ao<br>padrão DCF). Se isso ocorrer, reproduza os                                                                                                    |  | A TV não exibe suas<br>fotos             | <ul> <li>conectada adequadamente ao monitor<br/>externo com o cabo A/V.</li> <li>Certifique-se de que seu cartão de<br/>memória contenha fotos.</li> </ul>                                                                          |
| A foto está borrada                                                 | <ul> <li>ficheiros no seu computador.</li> <li>Certifique-se de que a opção de foco<br/>que você definiu é adequada a fotos em<br/>close. (p. 41)</li> <li>Verifique se a lente está limpa. Caso<br/>contrário, limpe-a. (p. 81)</li> <li>Certifique-se de que o objecto esteja no<br/>alcance do flash. (p. 89)</li> <li>Um equilíbrio de branco incorreto pode<br/>gerar cores que não correspondem<br/>à realidade. Selecione a opção de<br/>equilibrio de branco adequada à fonte de<br/>alimentação. (n. 48)</li> </ul> |  | Seu computador não<br>reconhece a câmara | <ul> <li>Certifique-se de que a tomada<br/>USB incorporada esteja conectada<br/>corretamente.</li> <li>Verifique se a câmara está ligada.</li> <li>Verifique se você está usando um<br/>sistema operacional com suporte.</li> </ul> |
|                                                                     |                                                                                                    |  | Seu computador<br>desconecta a câmara    | A transmissão do ficheiro pode ser<br>interrompida por eletricidade estática.                                                                                                    |
| As cores da fotografia<br>não correspondem às<br>cores da cena real |                                                                                                    |  | durante a transferencia<br>de ficheiros  | Desconecte a tomada USB incorporada e conecte-a novamente.                                                                                                    |

|                                                           | Correções sugeridas                                                                                                    |  |  |
|-----------------------------------------------------------|----------------------------------------------------------------------------------------------------|--|--|
| Seu computador não<br>consegue reproduzir<br>vídeos       | <ul> <li>Dependendo dos programas de<br/>reprodução, os arquivos de vídeo<br/>podem não ser executados. Para<br/>reproduzir os arquivos de vídeo<br/>capturados com sua câmera, instale<br/>e use o programa Intelli-studio em seu<br/>computador. (p. 67)</li> <li>Certifique-se de que a tomada<br/>USB incorporada esteja conectada<br/>corretamente.</li> </ul>                                                                                                    |  |  |
| O Intelli-studio não<br>está funcionando<br>correctamente | <ul> <li>Encerre o Intelli-studio e reinicie o programa.</li> <li>O Intelli-studio não pode ser usado em computadores Macintosh.</li> <li>Certifique-se de que a opção PC Software esteja definida como Ligado no menu de configurações. (p. 79)</li> <li>Dependendo da especificação e dos ambientes do seu computador, o programa poderá não ser iniciado automaticamente. Nesse caso, clique em Iniciar → Meu computador → Intelli-studio → iStudio.exe on your computer.</li> </ul> |  |  |

## Especificações da câmara

| Sensor de imagens                           |                                                                                                    |                  |                   |  |
|---------------------------------------------|----------------------------------------------------------------------------------------------------|------------------|-------------------|--|
| Tipo                                        | CCD de 1/2,3" (aprox. 7,81 mm)                                                                               |                  |                   |  |
| Pixels efetivos                             | Aprox. 12,2 megapixels                                                                                       |                  |                   |  |
| Total de pixels                             | Aprox. 12,4 megapixels                                                                                       |                  |                   |  |
| Lente                                       |                                                                                                    |                  |                   |  |
| Comprimento<br>focal                        | Lentes com zoom de 4X Samsung f = 5,0 - 20,2 mm<br>(equivalente a filme de 35 mm: 28 - 112 mm)               |                  |                   |  |
| Faixa de F-stop                             | F2,8 (W) - F6,3 (T)                                                                                          |                  |                   |  |
| Zoom digital                                | Modo de imagem estática: 1,0X - 5,0X     Modo Reprodução: 1,0X - 12,5X     (dependendo do tamanho da imagem) |                  |                   |  |
| Tela                                        |                                                                                                    |                  |                   |  |
| Tipo                                        | LCD TFT                                                                                                    |                  |                   |  |
| Características 2,7" (aprox. 6,9 cm), 230 K |                                                                                                    |                  |                   |  |
| Foco                                        |                                                                                                    |                  |                   |  |
| Tipo                                        | Foco automático TTL (Multi af, Af central,<br>Acompanhamento de AF, AF de detecção de faces)                 |                  |                   |  |
|                                             |                                                                                                    | Amplo (W)        | Tele (T)          |  |
| Aleenee                                     | Normal                                                                                                    | 80 cm - infinito | 100 cm - infinito |  |
| Aicance                                     | Macro                                                                                                    | 12 cm - 80 cm    | 70 cm - 100 cm    |  |
|                                             | Macro automático                                                                                             | 12 cm - infinito | 70 cm - infinito  |  |

#### Velocidade do obturador

- Smart Auto: 1/8 1/2000 s
- Programa: 1 1/2000 s
- Noite: 8 1/2000 s
- Fogo Artificio: 2 s

| Exposição                              |                                                                                    |  |  |  |
|----------------------------------------|------------------------------------------------------------------------------------|--|--|--|
| Controle                               | Programa AE                                                                        |  |  |  |
| Medição                                | Multi, Pontual, Centralizada, AE de detecção de faces                              |  |  |  |
| Compensação                            | ±2 EV (incrementos de 1/3 EV)                                                      |  |  |  |
| Equivalência ISO                       | Auto, 80, 100, 200, 400, 800, 1600,<br>3200 (Seleção de opção: 3M ou valor abaixo) |  |  |  |
| Flash                                  |                                                                                    |  |  |  |
| Modo                                   | Desligado, Automático, Olhos verm., Preenchido,<br>Sinc.lenta, Ajuste olh.ver      |  |  |  |
| Alcance                                | <ul> <li>Amplo: 0,4 m - 3,3 m</li> <li>Tele: 1,0 m - 1,8 m</li> </ul>              |  |  |  |
| Tempo de recarga                       | Aprox. 4 s (dependendo da condição da bateria)                                     |  |  |  |
| Redução de trepidação                  |                                                                                    |  |  |  |
| Estabilização digital de imagens (DIS) |                                                                                    |  |  |  |

| Efeito                                                                                 |                                                                                                    |          |  |  |
|----------------------------------------------------------------------------------------|----------------------------------------------------------------------------------------------------|----------|--|--|
| Modo Fotografia                                                                        | <ul> <li>Selec. Estilo: Normal, Leve, Vívido, Floresta,<br/>Retrô, Legal, Calma, Clássico, Negativo, RGB<br/>personalizado</li> <li>Ajust.img: Nitidez, Contraste, Saturação</li> </ul>                                                                                                    |          |  |  |
| Equilíbrio de branc                                                                    | Vídeos                                                                                                    |          |  |  |
| Eb auto, Luz dia, Nublado, Fluorescente h, Fluorescente I, Tungstênio,<br>Conf. padrão |                                                                                                    |          |  |  |
| Impressão de data                                                                      | IS                                                                                                    |          |  |  |
| Dia e hora, Data, De                                                                   | esactivado                                                                                                    |          |  |  |
| Fotografia                                                                             |                                                                                                    | Reproduç |  |  |
|                                                                                        | <ul> <li>Modos: Smart Auto (Branco, Cor macro, Retrato,<br/>Retrato noturno, Retrato com luz de fundo, Retrato<br/>macro, Luz de fundo, Paisagem, Ação, Tripé, Noite,</li> </ul>                                                                                                    | Tipo     |  |  |
|                                                                                        | Macro, Texto, Macro, Pôr-do-sol, Verde natural),<br>Programa DIS Cena (Beauty Shot Guia de                                                                                                    | Edição   |  |  |
| Fotos                                                                                  | <ul> <li>Programa, Dio, Certa (Beauty Stiol, Guia de<br/>enquadr., Noite, Retrato, Orianças, Paisagem, 1Er.</li> <li>Plano, Texto, Por Sol, Nascer sol, Luz Fundo, Fogo<br/>Artificio, Praia e neve)</li> <li>Direcção: Individual, Contínuo, Ultr vel, AEB</li> <li>Tempor.: 10 seg, 2 seg, Duplo, Tempor. de</li> </ul> |          |  |  |
|                                                                                        | movimento                                                                                                    |          |  |  |

| 205      | <ul> <li>Modos: Filme inteligente, Filme * Filme inteligente: Paisagem, Céu azul, Verde natural, Por Sol </li> <li>Formato: MJPEG (Tempo de gravação máximo: 2 horas)</li> <li>Tamanho: 640X480, 320X240</li> <li>Freq. imagem: 30 fps, 15 fps</li> <li>Voz: Desat., Ativ. (o som é desativado quando o zoom é usado)</li> <li>Edição de vídeo (interna): Estabilização da imagem, Pausa durante a gravação, Captura de imagens estáticas, Corte por tempo</li> </ul> |
|----------|----------------------------------------------------------------------------------------------------|
| produção |                                                                                                    |
| )        | Imagem única, Miniaturas, Exibição de slides, Filme,<br>Smart Album<br>* Categoria do Smart Album: Tipo, Data, Cor, Semana                                                                                                    |
| ção      | Redimen., Girar, Selec. Estilo, Ajust.img                                                                                                    |
| to       | <ul> <li>Selec. Estilo: Normal, Leve, Vívido, Floresta,<br/>Retrô, Legal, Calma, Clássico, Negativo, RGB<br/>personalizado</li> <li>Ajust.img: ACB, Ajuste olh.ver, Retoque da face,<br/>Brilho, Contraste, Saturação, Adic. ruído</li> </ul>                                                                                                    |

#### Especificações da câmara

| Gravação de voz                                                                                                    | iravação de voz                                                                                                    |  |  |
|----------------------------------------------------------------------------------------------------|----------------------------------------------------------------------------------------------------|--|--|
| <ul><li>Gravação de voz (máximo de 10 horas)</li><li>Mensagem de voz em uma foto (máximo de 10 segundos)</li></ul> |                                                                                                    |  |  |
| Armazenamento                                                                                                    | Armazenamento                                                                                                    |  |  |
| Mídia                                                                                                    | <ul> <li>Memória interna: aprox. 50 MB</li> <li>Memória externa (opcional):         <ul> <li>Cartão microSD™ (até 2 GB garantidos)</li> <li>Cartão microSDHC<sup>™</sup> (até 8 GB garantidos)</li> <li>Capacidade da memória interna pode não atender a estas específicações.</li> </ul> </li> </ul> |  |  |
| Formato de<br>arquivo                                                                                              | <ul> <li>Foto: JPEG (DCF), EXIF 2.21, DPOF 1.1,<br/>PictBridge 1.0</li> <li>Video: AVI (MJPEG)</li> <li>Áudio: WAV</li> </ul>                                                                                                    |  |  |

|                      | Para microSD™ de 1 GB |             |            |      |        |
|----------------------|-----------------------|-------------|------------|------|--------|
|                      |                       |             | Super fino | Fino | Normal |
|                      | <b>15</b> w           | 4000 X 3000 | 168        | 238  | 362    |
|                      | <b>1</b> 0m           | 3984 X 2656 | 195        | 267  | 407    |
|                      | 9m                    | 3968 X 2232 | 229        | 305  | 477    |
| Tamanho da<br>imagem | <b>8</b> m            | 3264 X 2448 | 244        | 326  | 515    |
| inagoin              | Sm                    | 2592 X 1944 | 362        | 489  | 699    |
|                      | Эm                    | 2048 X 1536 | 543        | 674  | 752    |
|                      | m                     | 1024 X 768  | 978        | 1086 | 1221   |

Estes valores foram medidos nas condições padrão da Samsung e podem variar em função das condições em que a fotografia foi tirada e das configurações da câmera.

#### Interface

| Conector de saída<br>digital                | USB 2.0                                       |
|---------------------------------------------|-----------------------------------------------|
| Saída de áudio                              | Mono (alto-falante interno), mono (microfone) |
| Saída de vídeo                              | NTSC, PAL (selecionável)                      |
| Conector de<br>entrada de<br>alimentação CC | 4,2∨                                          |

#### Especificações da câmara

| Fonte de alimentação                                          |                                           |
|---------------------------------------------------------------|-------------------------------------------|
| Bateria<br>recarregável                                       | Bateria de íons de lítio (BP70A, 740 mAh) |
| A fonte de alimentação poderá variar em função da sua região. |                                           |
| Dimensões (L x A x P)                                         |                                           |
| 97,8 × 57 × 17,9 mm (excluindo as saliências)                 |                                           |
| Peso                                                          |                                           |
| 122 g (sem a bateria e o cartão de memória)                   |                                           |
| Temperatura de operação                                       |                                           |
| 0 - 40°C                                                      |                                           |
| Umidade de operação                                           |                                           |
| 5 - 85 %                                                      |                                           |
| Software                                                      |                                           |
| Intelli-studio                                                |                                           |
| Recursos especiais                                            |                                           |
| Tomada USB incorporada                                        |                                           |

As especificações estão sujeitas a alterações sem aviso prévio.

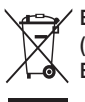

Eliminação Correcta Deste Produto (Resíduos de Equipamentos Eléctricos e Electrónicos)

Esta marca apresentada no produto, nos acessórios ou na literatura indica que o produto e os seus acessórios electrónicos (por exemplo, o carregador, o auricular, o cabo USB) não deverão ser eliminados iuntamente com os resíduos domésticos no final do seu período de vida útil. Para impedir danos ao ambiente ou à saúde humana causados pela eliminação incontrolada de resíduos, deverá separar estes equipamentos de outros tipos de resíduos e reciclá-los de forma responsável, para promover uma reutilização sustentável dos recursos materiais. Os utilizadores domésticos deverão contactar o estabelecimento onde adquiriram este produto ou as entidades oficiais locais para obterem informações sobre onde e de que forma podem entregar estes equipamentos para permitir efectuar uma reciclagem segura em termos ambientais. Os utilizadores profissionais deverão contactar o seu fornecedor e consultar os termos e condições do contrato de compra. Este produto e os seus acessórios electrónicos não deverão ser misturados com outros resíduos comerciais para eliminação.

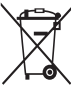

#### Éliminação correcta das baterias existentes neste produto

(Aplicável na União Europeia e noutros países europeus com sistemas de recolha de baterias separados)

Esta marca, apresentada na bateria, manual ou embalagem, indica que as baterias existentes neste produto não devem ser eliminadas juntamente com os residuos domésticos indiferenciados no final do seu período de vida útil. Onde existentes, os símbolos químicos Hg, Cd ou Pb indicam que a bateria contém mercúrio, cádmio ou chumbo acima dos níveis de referência indicados na Directiva CE 2006/66. Se as baterias não forem correctamente eliminadas, estas substâncias poderão ser prejudiciais para a saúde humana ou para o meio ambiente.

Para proteger os recursos naturais e promover a reutilização dos materiais, separe as baterias dos outros tipos de resíduos e recicle-as através do sistema gratuito de recolha local de baterias.

Planet First RoHS Compliant

O PlanetFirst representa o compromisso da Samsung Electronics com o desenvolvimento sustentável e a responsabilidade social por meio de atividades de negócios e gerenciamento com orientação ecológica.

## Índice

## Α

#### Abertura 30

#### ACB

No modo Fotografia 47 No modo Reproduzir 64

#### Ajustando

Brilho 64 Contraste No modo Fotografia 52 No modo Reprodução 64 Nitidez 52

#### Saturação No modo Fotografia 52 No modo Reprodução 64

#### Ajuste Data / Hora 77

#### Ajuste de imagens

ACB 64 Adicionar ruído 64 Brilho 64 Contraste 64 Correção de olhos vermelhos 64 Retoque de faces 64 Saturação 64

#### Ampliando 58

#### Aplicando zoom 23

#### Área de foco

Acompanhamento de AF 43 AF central 43 Multi AF 43

## Assistência técnica 86

Auto-retrato 45

#### В

Bateria

Carregando 84 Especificações 83 Vida útil 83

Botão de função 14 Botão de menu 14 Botão de zoom 13 Botão inteligente 13

Botão Modo 14 Botão pressionado até a

metade 6

Botões de navegação 14 Brilho da tela 76 Brilho facial 29

### С

Capturando uma imagem de um vídeo 60

Cartão de memória Capacidade 82 microSD 82

#### Configurações Acessando 75 Câmera 77 Som 76

Tela 76

### D

Desativando o som Câmera 17 Vídeo 33

Desconectando o dispositivo 71

#### Descrição da função 76

#### Detecção de faces

Auto-retrato 45 Detecção de sorriso 45 Detecção piscar de olhos 46 Normal 44

## Detecção de olhos fechados 46

#### Distância focal

Macro 41 Macro automático 41 Normal (AF) 41

DPOF 65

#### Е

Editando 62 Equilíbrio de branco 48

Equilíbrio de contraste automático (ACB) 47

Estabiliz. 33

Estabilização digital de imagens 31

#### Estilos de fotos

No modo Fotografia 51 No modo Reprodução 63

Excluindo arquivos 57

Exibição de slides 58

#### Exibindo arquivos

Como miniaturas 56 Exibição de slides 58 Na TV 66 Por categoria 55

Exposição 47

## F

Flash Ajuste olh. ver 40 Automático 40 Desligado 39 Olhos verm. 40 Preenchido 40 Sincronização lenta 40

## Foco de acompanhamento 42

Fonte de iluminação (equilíbrio de branco) 48 Formato 77

Foto sorridente 45

Fotos seqüenciais Captura de movimento 50 Contínuo 50 Enquadramento de exposição automática (AEB) 50

## G

Girando 62

Gravando Mensagem de voz 34 Vídeo 32

Guia de enquadramento 30

### I

Ícones 18 Imagem inicial 62, 76 Imperfeições faciais 29 Imprimindo fotos 73 Imprimir 78 Intelli-studio 69

### L

Lâmpada do AF 78 Limpando Corpo 81 Lente 81 Tela 81

#### Μ

Macro 41 Manutenção 81 Medição Centralizada 48 Multi 48 Pontual 48

Mensagem de voz Gravando 34 Reproduzindo 60

Mensagens de erro 80 MJPEG 90 Modo Cena 28 Modo DIS 31 Modo Filme 32 Modo Fotografia Cena 28 DIS 31 Filme 32 Programa 32 Smart Auto 27 Modo Noite 30 Modo Programa 32 Modo Reprodução 54 Modo Smart Auto 27 Modo Tomada de beleza 29

#### 0

Obturador de exposição prolongada 30

Olhos vermelhos

No modo Fotografia 39 No modo Reproduzir 64

#### Ρ

Pedido de impressão 65 Protegendo arquivos 56

#### Q

Qualidade das fotos 36

#### R

Redimensionando 62 Reiniciar 77 Resolução Foto 36 Vídeo 36

#### S

Saída vid. 79 Smart Album 55 Som AF 76

### т

Taxa de quadros 32 Tempor: de movimento 38 Temporizador 37 Tipo de data 77 Tipo de exibição 21 Tom de RGB No modo Fotografia 51 No modo Reprodução 63 Transferindo arquivos Para Mac 72 Windows 67

Trepidação da câmera 24

#### V

Velocidade do obturador 30 Velocidade ISO 40 Vídeo Gravando 32 Reproduzindo 59 Vis. ráp. 76

Volume 76

#### Ζ

Zoom digital 23

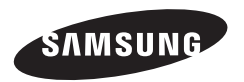

Consulte a garantia que acompanha o seu produto ou visite nosso site em http://www.samsungimaging.com/ ou http://www.samsung.com/ para obter atendimento pós-vendas ou fazer perguntas.

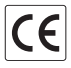